# 國票行動財神(iPad)操作手冊

# 2011.11.02

| 價功能操作說明2       |
|----------------|
| 登入系統&報價介紹2     |
| 新增/刪除/移動自選     |
| 自選/綜合報價各項功能介紹7 |
| 技術分析線圖及功能介紹11  |
| 報價資訊13         |
| 財經新聞15         |
|                |
| <br>股神贏家16     |
|                |
|                |
|                |
|                |
|                |
|                |

# 登入系統&報價介紹

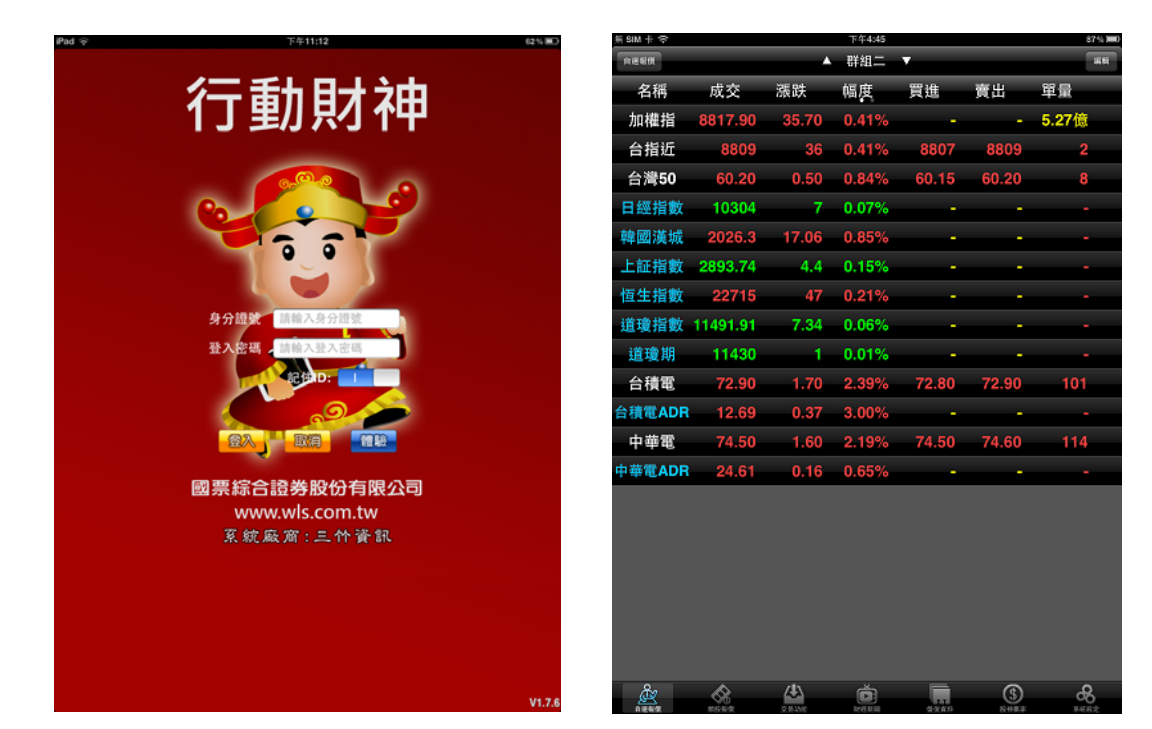

1.登入畫面,需輸入身份證號及密碼,登入後 2.登入後預設進入自選群組報價畫面 才能進行交易。可選擇是否記住 ID。 1)提供五組自選群組,每組可提供語

 2.登入後預設進入自選群組報價畫面
 1)提供五組自選群組,每組可提供設定 30 檔 金融商品
 2)自選股報價,可自選上市櫃個股、指數、 期貨、權擇權、國際商品,利用上下左右移 動瀏覽最新的價量資訊
 3)支援新增/刪除/移動自選
 4)支援欄位順序調整
 5)點選欄位名稱處,可對欄位數值進行遞增/ 減排序
 6)支援橫置觀看

| No. of Concession, Name |       |          | 下午4:45   |       |       | 87% 💻 0 |
|-------------------------|-------|----------|----------|-------|-------|---------|
| RENA                    |       | <b>^</b> | 群組二      | T     |       |         |
| 自選群組                    |       |          | 幅度       | 買進    | 賣出    | 單量      |
| 🥥 群組−                   |       |          | 0.41%    |       |       | 5.27億   |
|                         |       |          | 0.41%    | 8807  | 8809  | 2       |
| ● 群組三                   |       |          | 0.84%    | 60.15 | 60.20 | 8       |
| ● 群組四                   |       |          | 0.07%    |       |       |         |
| ● 群組五                   |       |          | 0.85%    |       |       |         |
|                         |       |          | 0.15%    |       |       |         |
|                         |       |          | 0.21%    |       |       |         |
| _                       |       |          | 0.06%    |       |       |         |
|                         |       |          | 0.01%    |       |       |         |
|                         |       |          | 2.39%    | 72.80 | 72.90 | 101     |
| 台積電ADR                  | 12.69 | 0.37     | 3.00%    |       |       |         |
| 中華電                     | 74.50 | 1.60     | 2.19%    | 74.50 | 74.60 | 114     |
| 中華電ADR                  | 24.61 | 0.16     | 0.65%    |       |       |         |
|                         |       |          |          |       |       |         |
| <u>æ</u>                |       | 4        | <b>D</b> |       | \$    | &       |

| 新 SIM -      | - 0    |       |                    |        | 上午         | 7:51   |          |       |          |      | 100% 🔳     |
|--------------|--------|-------|--------------------|--------|------------|--------|----------|-------|----------|------|------------|
| 166          | a      |       |                    |        | ▲ 群約       | 8二     | T        |       |          |      | 18.61      |
| 名            | 稱      | 成3    | ξ                  | 漲跌     | 幅厚         | Ę      | 買進       | 賣     | 出        | 單量   |            |
| 加林           | 灌指     | 8530  | .68                | 105.42 | 2 1.2      | 2%     |          |       |          | 3.20 | <u></u>    |
| 台            | 指近     | 8     | 401                | 61     | 0.7        | 2%     | 839      | 9 (   | 8401     |      | 2          |
| 台》           | 彎50    | 58    | .60                | 0.60   | ) 1.0      | 1%     | 58.6     | i0 5  | 8.65     |      | 3          |
| 日經           | 指數     | 9     | 354                |        | 3 0.0      | 3%     |          |       |          |      |            |
| 韓國           | 漢城     | 2019  | .65                | 12.28  | 3 0.6      | 0%     |          |       |          |      |            |
| 上証           | 指數     | 2621  | .25                | 21.57  | 0.8        | 2%     |          |       |          |      |            |
| 恆生           | 指數     | 21    | 599                | 96     | 6 0.4      | 4%     |          |       |          |      |            |
| 道瓊           | 指數     | 12080 | ).38               | 76.02  | 2 0.6      | 3%     |          |       |          |      |            |
| 道理           | 資期     | 12    | 032                | 19     | 0.1        | 6%     |          |       |          |      |            |
| 台科           | 遺電     | 74    | .90                |        |            |        | 74.9     | 0 7   | 5.00     | 3    | 6          |
| 台科           | 遺電     | 走勢王   | [檔 技               | 術分時    | 分價         | 新聞     | 基本 ≵     | s数 财利 | § 下單     | •    | 8          |
| 计積電[2        | 330]   |       |                    | 06/20  | 0 14:30:00 | 時間     | 買進       | 賣出    | 成交       | 漲跌   | 單量         |
| 77.60        |        |       |                    |        |            | 1:30.1 | 00 74.90 | 75.00 | 74.90    | -    | 36         |
| 74.90        |        |       |                    |        |            | 101    | 08 74.90 | 75.00 | 74.90    |      | 2763       |
| 72.30        | ×.     |       |                    |        |            | :242   | 40 74.90 | 75.00 | 74.90    |      | 40         |
| 69.70        |        |       |                    |        |            | :24:   | 18 74.90 | 75.00 | 74.90    |      | 27         |
| 2763         |        |       |                    |        |            | :243   | 02 74.90 | 75.00 | 74.90    |      | 30         |
| 2210<br>1658 |        |       |                    |        |            | :232   | 42 74.90 | 75.00 | 74.90    |      | 16         |
| 1105         |        |       |                    |        | 1 .        | :23:   | 20 74.90 | 75.00 | 74.90    |      | 29         |
| 353          | ka man | 0.00  | الى مىلالە<br>1-00 | 12:00  | 12:00      | :231   | 02 74.90 | 75.00 | 75.00    | 0.10 | 64         |
| 或交           | 74.90  | 漲跌    |                    | 幅度     | -          | :22:   | 40 74.80 | 75.00 | 74.90    |      | 4          |
| 資達           | 74.90  | 實出    |                    | 均價     | 74.91      | :22:   | 20 74.80 | 74.90 | 74.90    |      | 107        |
| 華量           |        | 總量    | 31749              | 振幅     | 1.74%      |        |          |       |          |      | 1.7.1      |
| 装商           | 75.40  | 最低    | 74.10              | 開盤     | 74.60      | 13 19) | 2.5      |       | <b>_</b> |      | ford and a |
| à            | X      |       |                    | 4      | (i         |        |          |       | \$       |      | &          |
|              |        |       |                    |        |            |        |          |       |          |      |            |

3.點選左上【自選報價】,可由彈出之自選群 4.點選任一商品列,下方即彈出個股資訊視窗 組選單,切換欲觀看之自選群組

# 新增/刪除/移動自選

一、新增自選-由自選群組

| 新 SIM 卡 守   |          |            | 下午4:45 |       |       |       |
|-------------|----------|------------|--------|-------|-------|-------|
| <b>HERM</b> |          | <b>*</b>   | 群組二    | T     |       |       |
| 名稱          | 成交       | 漲跌         | 幅度     | 買進    | 賣出    | 單量    |
| 加權指         | 8817.90  | 35.70      | 0.41%  |       |       | 5.27億 |
| 台指近         | 8809     | 36         | 0.41%  | 8807  | 8809  | 2     |
| 台灣50        | 60.20    | 0.50       | 0.84%  | 60.15 | 60.20 | 8     |
| 日經指數        | 10304    | 7          | 0.07%  |       |       |       |
| 韓國漢城        | 2026.3   | 17.06      | 0.85%  |       |       |       |
| 上証指數        | 2893.74  | 4.4        | 0.15%  |       |       |       |
| 恒生指數        | 22715    | 47         | 0.21%  |       |       |       |
| 道瓊指數        | 11491.91 | 7.34       | 0.06%  |       |       |       |
| 道瓊期         | 11430    | 1          | 0.01%  |       |       |       |
| 台積電         | 72.90    | 1.70       | 2.39%  | 72.80 | 72.90 | 101   |
| 台積電ADR      | 12.69    | 0.37       | 3.00%  |       |       |       |
| 中華電         | 74.50    | 1.60       | 2.19%  | 74.50 | 74.60 | 114   |
| 中華電ADR      | 24.61    | 0.16       | 0.65%  |       |       |       |
|             |          |            |        |       | _     |       |
| and a       | A2       | <u>747</u> | (init) |       | (8)   | - A   |

|       |         |             | 下午4:46 |     | 87% 300 |
|-------|---------|-------------|--------|-----|---------|
|       |         |             |        |     | 71%     |
| ○ 力□様 | u<br>ti |             |        |     | =       |
| ● 台指  | */F     |             |        |     | =       |
| ● 台灣  | t50     |             |        |     | =       |
| ● 日經  | 指數      |             |        |     | =       |
| ⊜ 韓國  | 漢城      |             |        |     | =       |
| ●上証   | 指數      |             |        |     | =       |
| ●恒生   | 指數      |             |        |     | =       |
| ⊜ 道瓊  | 指數      |             |        |     | Ξ       |
|       | 夏期      |             |        |     | =       |
| ⊜ 台租  | 電       |             |        |     | =       |
| ●台積電  | EA      |             |        |     | =       |
| ⊜ 中華  | 電       |             |        |     | Ξ       |
| ◎中華電  | EA      |             |        |     | =       |
|       |         |             |        |     |         |
| æ     | &       | <u>(4</u> ) | Ó      | (\$ | ക       |

1.於自選報價頁面·點選右上【編輯】鈕

2.點選左上【+】鈕

| ≡sim + ⇔    |             | 上午7:52 |   | 100% 🗩 |
|-------------|-------------|--------|---|--------|
|             |             |        |   |        |
| Q, 請輸入設盤或股名 |             |        |   | Rit    |
| 上市          |             |        |   | >      |
| 上櫃          |             |        |   | >      |
| 產業股         |             |        |   | >      |
| 集團股         |             |        |   | >      |
| 概念股         |             |        |   | >      |
| 與櫃          |             |        |   | >      |
| 期貨          |             |        |   | >      |
| 選擇權         |             |        |   | >      |
| 國際金融        |             |        |   | >      |
|             |             |        |   |        |
|             |             |        |   |        |
|             |             |        |   |        |
|             |             |        |   |        |
|             |             |        |   |        |
|             |             |        |   |        |
|             |             |        |   |        |
|             |             |        |   |        |
|             |             |        |   |        |
|             |             |        |   |        |
|             |             |        |   |        |
| 2           | <u>(</u> #) | é      | ٩ | æ      |

| 新 SIM ÷ 令 |       | 1<br>14 | <sup>:</sup> 年4:47<br>波士 <del>发</del> |        | 87% 🗩 |
|-----------|-------|---------|---------------------------------------|--------|-------|
| 合泥[1101]  |       | лч.     | ルム来                                   |        | ~     |
| 亞泥[1102]  |       |         |                                       |        |       |
| 嘉泥[1103]  |       |         |                                       |        |       |
| 環泥[1104]  |       |         |                                       |        |       |
| 幸福[1108]  |       |         |                                       |        |       |
| 信大[1109]  |       |         |                                       |        |       |
| 東泥[1110]  |       |         |                                       |        |       |
|           |       |         |                                       |        |       |
|           |       |         |                                       |        |       |
|           |       |         |                                       |        |       |
|           |       |         |                                       |        |       |
|           |       |         |                                       |        |       |
|           |       |         |                                       |        |       |
|           |       |         |                                       |        |       |
|           |       |         |                                       |        |       |
|           |       |         |                                       |        |       |
|           |       |         |                                       |        |       |
|           |       |         |                                       |        |       |
|           |       |         |                                       |        |       |
|           |       |         |                                       |        |       |
| <u>ê</u>  | l 🖓 🖓 | A       | Ď                                     | <br>\$ | &     |

3.由分類 > 次分類選擇商品,或於輸入框輸入 4.於個股清單內點選欲加入之個股,該列後方 股名/代號搜尋商品

即會出現勾選符號

| 新 SI | 1+9  |   | 下午4:47 |                 | and the second second |
|------|------|---|--------|-----------------|-----------------------|
| +    |      |   |        |                 | R                     |
|      | 名稱   |   |        |                 |                       |
| 0    | 加權指  |   |        |                 | =                     |
| 0    | 台指近  |   |        |                 | =                     |
| 0    | 台灣50 |   |        |                 | =                     |
| 0    | 日經指數 |   |        |                 | =                     |
| 0    | 韓國漢城 |   |        |                 | =                     |
| 0    | 上証指數 |   |        |                 | =                     |
| 0    | 恒生指數 |   |        |                 | =                     |
| 0    | 道瓊指數 |   |        |                 | =                     |
| 0    | 道瓊期  |   |        |                 | =                     |
| 0    | 台積電  |   |        |                 | =                     |
| 0    | 台積電A |   |        |                 | =                     |
| 0    | 中華電  |   |        |                 | =                     |
| 0    | 中華電A |   |        |                 | =                     |
| 0    | 台泥   |   |        |                 | =                     |
|      |      |   |        |                 |                       |
|      |      | 4 | Ö.     | <br>( <u>\$</u> | 8                     |

5.回到編輯首頁·點選右上【完成】·即加入 自選成功

二、新增自選-由自選/綜合報價

| 新 SIM 卡          | Ŷ             |          |           |            | £         | 年7:51    |         |        |         |      | 100%) |
|------------------|---------------|----------|-----------|------------|-----------|----------|---------|--------|---------|------|-------|
| 1666             | r -           |          |           |            | ▲ 8¥      | 組二       | •       |        |         |      |       |
| 名                | 稱             | 成3       | È         | 漲跌         | 幅         | 度        | 買進      | 1      | 間出      | 單量   |       |
| 加格               | 鮨             | 8530     | .68       | 105.4      | 2 1.:     | 22%      |         |        |         | 3.20 | 億     |
| 台指               | 旨近            | 8        | 401       | 6          | 1 0.      | 72%      | 83      | 99     | 8401    |      | 2     |
| 台灣               | <b>\$</b> 50  | 58       | .60       | 0.6        | 01.       | 01%      | 58.     | 60     | 58.65   |      | 3     |
| 日經               | 指數            | 9        | 354       |            | 30.       | 03%      |         |        |         |      |       |
| 韓國               | 漢城            | 2019     | 9.65      | 12.2       | B 0.      | 60%      |         |        |         |      |       |
| 上証               | 指數            | 2621     | .25       | 21.5       | 7 0.3     | 82%      |         |        |         |      |       |
| 恆生               | 指數            | 21       | 599       | 9          | 6 0.      | 44%      |         |        |         |      |       |
| 道理               | 指數            | 12080    | 1 38      | 76.0       | 2 0       | 63%      |         |        |         |      |       |
| 100 100          | b HR          | 12000    | 022       | 10.0       |           | 16%      |         |        |         |      |       |
| 進사               | <b>1</b> , 94 | 12       | 032       |            | 5 0.      | 10 70    |         |        |         |      |       |
| 台利               | 電             | - 74     | .90       |            | •         |          | 74.     | 90     | 75.00   | -    | 36    |
| 台租               | 電             | 走勢 五     | [檔 技      | 術 分時       | 分價        | 新聞       | 基本      | 趨勢 男   | 桥 下單    | •    | 8     |
| 合積電[23<br>80.10- | 330]          |          |           | 06/2       | 0 14:30:0 | 1 時間     | ] 買進    | 賣出     | 成交      | 漲跌   | 單量    |
| 77.50            |               |          |           |            |           | 1 30     | 00 74.9 | 0 75.0 | 0 74.90 |      | 36    |
| 74.90            |               |          |           |            |           |          | 08 74.9 | 0 75.0 | 0 74.90 |      | 2763  |
| 72.30            |               |          |           |            |           | <u> </u> | 40 74.9 | 0 75.0 | 0 74.90 |      | 40    |
| 69.70            |               |          |           |            |           |          | 18 74.9 | 0 75.0 | 0 74.90 |      | 27    |
| 2763             |               |          |           |            |           |          | 02 74.9 | 0 75.0 | 0 74.90 |      | 30    |
| 1658             |               |          |           |            |           |          | 42 74.9 | 75.0   | 0 74.90 |      | 16    |
| 553              |               |          | بار د د ا | بالعبير ال |           |          | 20 74.9 | 75.0   | 0 74.90 | -    | 28    |
| 09:              | 00 10         | 0:00 1   | 1:00      | 12:00      | 13:00     |          | 40 74.9 | 75.0   | 0 75.00 | 0.10 | 64    |
| 成交               | 74.90         | 派鉄<br>金山 | 75.00     | 幅度         | 74.01     |          | 40 74.8 | 75.0   | 0 74.90 |      | 4     |
| 與 <u>進</u><br>單量 | 36            | 成日<br>線量 | 31749     | 石幅         | 1.74%     |          | 20 74.0 | 79.3   | 0 74.90 |      | 107   |
| 最高               | 75.40         | 最低       | 74.10     | 開盤         | 74.60     | 689      | 2.55    |        | -       | 1 Y  | [/]   |
| 0                |               |          |           |            |           |          |         |        |         |      |       |
| (L)              | 2             |          |           | <u>/</u>   | 1         | Č.       |         |        | (\$)    |      | ጽ     |

| 無 SIM 卡          | ¢        |                 |         |                     |       | 上午7:51         |       |      |       |       |        | 100%)=0 |
|------------------|----------|-----------------|---------|---------------------|-------|----------------|-------|------|-------|-------|--------|---------|
| nesa             |          |                 |         |                     |       | 詳組二            | v     |      |       |       |        |         |
| 名                | 稱        | 成3              | δ       | 漲跌                  | ¢     | 甌度             | Ę     | 進    | ġ     | 出     | 單量     |         |
| 加構               | 指        | 8530            | .68     | 105.4               | 2 1   | .22%           |       |      | -     |       | 3.20   | 億       |
| 台指               | 赾        | 8               | 401     | . (                 | 61 (  | ).72%          |       | 8399 | )     | 8401  |        | 2       |
| 台灣               | 50       | 58              | .60     | 0.6                 | 60 1  | .01%           | 5     | 8.60 | ) 8   | 58.65 |        | 3       |
| 日經               | 指數       | 9:              | 354     |                     | 3 (   | .03%           |       |      | -     |       |        |         |
| 韓國               | 漢城       | 2019            | .65     | 12.2                | 8 (   | .60%           |       |      | -     |       |        |         |
| 上証               | 指數       | 2621            | .25     | 21.5                | i7 (  | ). <b>82</b> % |       |      | -     |       |        |         |
| 恆生               | 指數       | 21              | 599     |                     |       | 、自然:前精神        |       |      |       |       |        |         |
| 道瓊               | 指數       | 12080           | .38     |                     | ŧ     | 洋組一            |       |      |       |       |        |         |
| 道璋               | 期        | 120             | 032     |                     | ł     | ¥組二            |       |      |       |       |        |         |
| 白利               | 電        | 74              | .90     |                     | ŧ     | 鮮組三            |       |      | 7     | 75.00 | _      | 36      |
| 台租               | it i     | 主勢 五            | .檔 技    |                     | ī     | 鮮組四            | -     | _    | 财     | 橋下り   | ¥ 🕕    | 8       |
| 合積電[23<br>80-10- | 30]      |                 |         |                     |       | 249.27         |       |      | 賣出    | 成交    | . ORAA | 堆量      |
| 77.50            |          |                 |         |                     | ŧ     | FALLIL         |       |      | 75.00 | 74.90 | 0 -    | 36      |
| 74.00            |          |                 |         |                     |       | 13:30          | 08 7  | 4.90 | 75.00 | 74.9  | 0 -    | 2763    |
| 70.00            |          |                 |         |                     |       | 13:24          | 40 7  | 4.90 | 75.00 | 74.9  | 0 -    | 40      |
| 12.30            |          |                 |         |                     |       | 13:24          | 18 7  | 4.90 | 75.00 | 74.9  | 0 -    | 27      |
| 9762-            |          |                 |         |                     |       | 13:24          | 02 7  | 4.90 | 75.00 | 74.90 | 0 -    | 30      |
| 2210             |          |                 |         |                     |       | 13:23          | 42 7  | 4.90 | 75.00 | 74.9  | 0 -    | 16      |
| 1658             |          |                 |         |                     |       | 13:23          | 20 7  | 4 90 | 75.00 | 74.90 | 0 -    | 29      |
| 553              | للعداسية |                 | الحمالة | ليت ال              |       | 13-23          | 02 7  | 4 90 | 75.00 | 75.00 | 0 0 10 | 64      |
| 09:0             | 00 10    | 0:00 1          | 1:00    | 12:00               | 13:00 | 19-99          | 40 7  | 4 80 | 75.00 | 74.90 | 0 -    | 4       |
| AK≫<br>∰ia       | 74.90    | an an<br>Securi |         | 物度                  | 74.0  | 1 12-22        | -20 7 | 4.90 | 74.00 | 74.00 |        | 107     |
| 資源<br>第一章        | 36       | 線量              | 31749   | 初頃                  | 1 74  | 5.22<br>%      | 20 1  | 4.00 | 74.80 | 74.90 |        | 107     |
| 最高               | 75,40    | 最低              | 74.10   | 開盤                  | 74.6  | 0 81           | 9     | 2.5  |       |       | A      | []      |
| 8                | ,        |                 |         | <u>(</u> # <u>)</u> |       | ň              |       |      |       | ٩     |        | æ       |

即彈出個股資訊視窗

1.於自選/綜合報價畫面點選任一商品列·下方 2.點選個股資訊視窗右上【+】鈕·即可選擇 欲加入之自選群組

### 三、刪除自選

| and to de |          |          | 111111 |       |                 |                  |
|-----------|----------|----------|--------|-------|-----------------|------------------|
| 白色彩质      |          | <b>^</b> | 群組二    | T     |                 | 18.66            |
| 名稱        | 成交       | 漲跌       | 幅度     | 買進    | 賣出              | 單量               |
| 加權指       | 8817.90  | 35.70    | 0.41%  |       |                 | 5.27億            |
| 台指近       | 8809     | 36       | 0.41%  | 8807  | 8809            | 2                |
| 台灣50      | 60.20    | 0.50     | 0.84%  | 60.15 | 60.20           | 8                |
| 日經指數      | 10304    | 7        | 0.07%  |       |                 | -                |
| 韓國漢城      | 2026.3   | 17.06    | 0.85%  |       |                 | -                |
| 上証指數      | 2893.74  | 4.4      | 0.15%  |       |                 | -                |
| 恒生指數      | 22715    | 47       | 0.21%  |       |                 | -                |
| 道瓊指數      | 11491.91 | 7.34     | 0.06%  |       |                 | -                |
| 道瓊期       | 11430    | 1        | 0.01%  |       |                 | -                |
| 台積電       | 72.90    | 1.70     | 2.39%  | 72.80 | 72.90           | 101              |
| 台積電ADR    | 12.69    | 0.37     | 3.00%  |       |                 | -                |
| 中華電       | 74.50    | 1.60     | 2.19%  | 74.50 | 74.60           | 114              |
| 中華電ADR    | 24.61    | 0.16     | 0.65%  |       |                 | -                |
| 8.        |          |          | ~      |       |                 | 0                |
|           |          | C RAME   |        | A KAR | (\$)<br>5.448.8 | <b>B</b><br>NERZ |

1.於自選報價頁面,點選右上【編輯】鈕

| FI SIM 🕂 🗢 |     | 下午4:47 | 7 |     | 87% 000 |
|------------|-----|--------|---|-----|---------|
| +          |     |        |   |     | 80      |
| 名稱         |     |        |   |     |         |
| ⊜ 加權指      |     |        |   |     | =       |
| ⊖ 台指近      |     |        |   |     | =       |
| ⊜ 台灣50     |     |        |   |     | =       |
| ⊖ 日經指數     |     |        |   |     | Ξ       |
| 😑 韓國漢城     |     |        |   |     | =       |
| ⊖ 上証指數     |     |        |   |     | =       |
| ⊖ 恒生指數     |     |        |   |     | =       |
| ⊖ 道瓊指數     |     |        |   |     | Ξ       |
| ⊖ 道瓊期      |     |        |   |     | =       |
| ⊖ 台積電      |     |        |   |     | =       |
| ⊖台積電A      |     |        |   |     | =       |
| ⊖ 中華電      |     |        |   |     | Ξ       |
| ⊖中華電A      |     |        |   |     | =       |
| ⊜ 台泥       |     |        |   |     | =       |
|            |     |        |   |     |         |
| × 🔗        | A 1 | Ô      |   | (\$ | 8       |

2.點選欲刪除個股股名前【-】圖

| 新 SIM 千 令 下午4:48 | 0mil 2/85 |
|------------------|-----------|
| +                | ×α        |
| 名稱               |           |
| ⊖ 加權指            | =         |
| ⊖ 台指近            | =         |
| ● 台灣50           |           |
| ⊖ 日經指數           | =         |
| ⊜ 韓國漢城           | =         |
| ⊖ 上証指數           | =         |
| ⊖ 恒生指數           | =         |
| ⊖ 道瓊指數           | =         |
| ⊜ 道瓊期            | =         |
| ⊖ 台積電            | =         |
| ⊖台積電A            | =         |
| ⊖ 中華電            | =         |
| ○中華電A            | =         |
| ⊜ 台泥             | =         |
|                  |           |
|                  |           |
|                  |           |
|                  |           |
|                  | <b>6</b>  |

3.點選該商品列右側出現之【刪除】鈕·再選 右上【完成】鈕·即完成儲存

### 四、移動自選

| 新SIM卡令   |                   |       | 下午4:45 |         |                       |              |
|----------|-------------------|-------|--------|---------|-----------------------|--------------|
| 白毛彩质     |                   | ^     | 群組二    | T       |                       |              |
| 名稱       | 成交                | 漲跌    | 幅度     | 買進      | 賣出                    | 單量           |
| 加權指      | 8817.90           | 35.70 | 0.41%  |         |                       | 5.27億        |
| 台指近      | 8809              | 36    | 0.41%  | 8807    | 8809                  | 2            |
| 台灣50     | 60.20             | 0.50  | 0.84%  | 60.15   | 60.20                 | 8            |
| 日經指數     | 10304             | 7     | 0.07%  |         |                       | -            |
| 韓國漢城     | 2026.3            | 17.06 | 0.85%  |         |                       | -            |
| 上証指數     | 2893.74           | 4.4   | 0.15%  |         |                       | -            |
| 恒生指數     | 22715             | 47    | 0.21%  |         |                       | -            |
| 道瓊指數     | 11491.91          | 7.34  | 0.06%  |         |                       |              |
| 道瓊期      | 11430             | 1     | 0.01%  |         |                       | -            |
| 台積電      | 72.90             | 1.70  | 2.39%  | 72.80   | 72.90                 | 101          |
| 台積電ADR   | 12.69             | 0.37  | 3.00%  |         |                       | -            |
| 中華電      | 74.50             | 1.60  | 2.19%  | 74.50   | 74.60                 | 114          |
| 中華電ADR   | 24.61             | 0.16  | 0.65%  |         |                       | -            |
| 0        |                   | 45    | ×      |         |                       |              |
| <u>Å</u> | <b>8</b><br>859.9 |       |        | A COLOR | ( <u>\$</u><br>5.47.8 | <b>&amp;</b> |

1.於自選報價頁面,點選右上【編輯】鈕

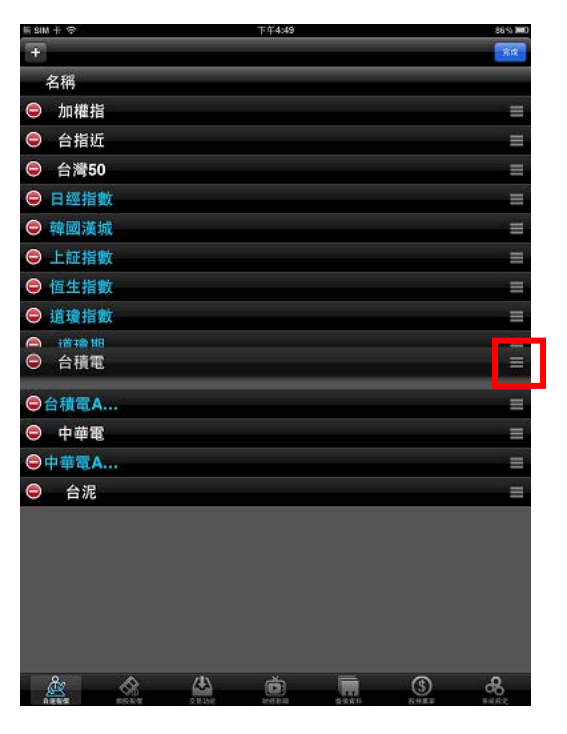

2.按壓欲移動的商品右側「≡」處,拖曳至欲
 移動的位置

| 新 SIN | 1+ 🗢     |   |        | 下午4:49 |          |   | 86% <b>)</b> #0 |
|-------|----------|---|--------|--------|----------|---|-----------------|
| +     |          |   |        |        |          |   | 完成              |
|       | 名稱       |   |        |        |          |   |                 |
| 9     | 加權指      |   |        |        |          |   | =               |
| ۲     | 台指近      |   |        |        |          |   | Ξ               |
| 0     | 台灣50     |   |        |        |          |   | =               |
| 0     | 日經指數     |   |        |        |          |   | Ξ               |
| 0     | 韓國漢城     |   |        |        |          |   | =               |
| ۲     | 上証指數     |   |        |        |          |   | Ē               |
| 0     | 恒生指數     |   |        |        |          |   | Ξ               |
| 0     | 道瓊指數     |   |        |        |          |   | Ξ               |
| 0     | 台積電      |   |        |        |          |   | =               |
| ۲     | 道瓊期      |   |        |        |          |   | Ξ               |
| 0     | 台積電A     |   |        |        |          |   | Ξ               |
| 0     | 中華電      |   |        |        |          |   | Ξ               |
| 0     | 中華電A     |   |        |        |          |   | =               |
| ۲     | 台泥       |   |        |        |          |   | =               |
|       |          |   |        |        |          |   |                 |
|       |          |   |        |        |          |   |                 |
|       |          |   |        |        |          |   |                 |
|       |          |   |        |        |          |   |                 |
|       |          |   |        |        |          |   |                 |
|       | <u>گ</u> | & | 4      | Ó      |          | 3 | æ               |
| -     | 1 T T    |   | 10 M M |        | 10.01.00 |   |                 |

3.移動完成後,點選左上【完成】,即儲存商 品之排序

### 自選/綜合報價各項功能介紹

### 一、自選報價功能

| 新 SIM 卡 令 |                                         |          | 下午4:45 |       |       | 87% 💻                                   |
|-----------|-----------------------------------------|----------|--------|-------|-------|-----------------------------------------|
| 白道昭信      |                                         | <b>*</b> | 群組二    | T     |       | 18.66                                   |
| 名稱        | 成交                                      | 漲跌       | 幅度     | 買進    | 賣出    | 單量                                      |
| 加權指       | 8817.90                                 | 35.70    | 0.4%   |       |       | 5.27億                                   |
| 台指近       | 8809                                    | 36       | 0.41%  | 8807  | 8809  | 2                                       |
| 台灣50      | 60.20                                   | 0.50     | 0.84%  | 60.15 | 60.20 | 8                                       |
| 日經指數      | 10304                                   | 7        | 0.07%  |       |       |                                         |
| 韓國漢城      | 2026.3                                  | 17.06    | 0.85%  | -     | -     |                                         |
| 上証指數      | 2893.74                                 | 4.4      | 5%     |       |       |                                         |
| 恒生指數      | 22715                                   |          | 3.21%  |       |       |                                         |
| 道瓊指數      | 11491.91                                | 7.34     | 0.06%  |       |       |                                         |
| 道瓊期       | 11430                                   | 1        | 0.01%  |       |       |                                         |
| 台積電       | 72.90                                   | 1.70     | 2.39%  | 72.80 | 72.90 | 101                                     |
| 台積電ADR    | 12.69                                   | 0.37     | 3.00%  |       |       |                                         |
| 中華電       | 74.50                                   | 1.60     | 2.19%  | 74.50 | 74.60 | 114                                     |
| 中華電ADR    | 24.61                                   | 0.16     | 0.65%  | -     | -     | -                                       |
|           |                                         |          |        | _     |       |                                         |
| <u>ě</u>  | ~~~~~~~~~~~~~~~~~~~~~~~~~~~~~~~~~~~~~~~ | 44       | Ó      |       | (\$   | ~~~~~~~~~~~~~~~~~~~~~~~~~~~~~~~~~~~~~~~ |

| 当 SIM 卡 今  |         |          | P 4+4549 |          |          |          | 2020 |
|------------|---------|----------|----------|----------|----------|----------|------|
| 白毛彩质       |         | _        | 群組二      | T        |          |          | -    |
| 名稱         | 總量      | 最高       | 最低       | 開盤       | 昨收       | 時間       |      |
| 加權指        | 1517.3億 | 8860.38  | 8817.    | 8828.05  | 8782.20  | 14:30:00 | )    |
| 台指近        | 83250   | 8840     | 8775     | 8777     | 8773     | 13:45:00 | )    |
| 台灣50       | 30714   | 60.45    | 59.80    | 59.80    | 59.70    | 14:30:00 | )    |
| 日經指數       |         | 10327    | 10281    | 10307    | 10311    | 14:00:03 | 3    |
| 韓國漢城       |         | 2027.55  | 2010.75  | 2018.28  | 2009.24  | 14:01:41 |      |
| 上証指數       |         | 2898.46  | 2881     | 2898.14  | 2898.14  | 16:37:25 | 5    |
| 恒生指數       |         | 22733    | 22519    | 22661    | 22668    | 16:01:17 | 7    |
| 道瓊指數       |         | 11502.96 | 11451    | 11499.02 | 11499.25 | 05:30:18 | 3    |
| 道瓊期        |         | 11445    | 11395    | 11434    | 11431    | 06:46:04 |      |
| 台積電        | 108466  | 75.00    | 71.60    | 72.00    | 71.20    | 14:30:00 | )    |
| 台積電ADR     |         | 12.73    | 9.3      | 10.18    | 12.32    | 05:01:50 | )    |
| 中華電        | 32799   | 75.90    | 73.30    | 73.50    | 72.90    | 14:30:00 |      |
| 中華電ADR     |         | 25.38    | 18.34    | 19.2     | 24.45    | 05:01:44 |      |
|            |         |          |          |          |          |          |      |
| <u>ê</u> z | - A     | 4        | Ó        |          | (\$      | đ        | 8    |

 1.直式觀看時,預設第一頁報價欄位為:股 2.第二頁報價欄位為:股名、總量、最高、最 名、成交、漲跌、幅度、買進、賣出、單量 低、開盤、昨收、時間
 ※欲切換其他報價欄位頁面:可按住報價畫面後,朝左或朝右撥動進行換頁

### 二、觀看個股詳細資訊

# 1、點選任一商品列,下方即彈出個股資訊視窗

| 新 SIM 十 令 |       |          | 下午4:48 |       |       | 87% 💷) |
|-----------|-------|----------|--------|-------|-------|--------|
| 1.10      |       | <b>^</b> | 塑膠工業   | •     |       |        |
| 名稱        | 成交    | 漲跌       | 幅度     | 買進    | 賣出    | 單量     |
| 台塑        | 97.30 | 1.30     | 1.35%  | 97.20 | 97.30 | 47     |
| 南亞        | 71.40 |          |        | 71.30 | 71.40 | 8      |
| 台聚        | 28.85 | 0.35     | 1.20%  | 28.85 | 28.90 | 99     |
| 華夏        | 12.70 |          | -      | 12.65 | 12.70 | 12     |
| 三芳        | 35.00 | 0.10     | 0.28%  | 34.95 | 35.00 | 30     |
| 亞聚        | 44.00 | 0.15     | 0.34%  | 43.95 | 44.00 | 12     |
| 台達化       | 12.90 | 0.25     | 1.90%  | 12.90 | 12.95 | 36     |
| 台苯        | 14.05 | 0.15     | 1.06%  | 14.05 | 14.10 | 34     |
| 國喬        | 19.70 | 0.30     | 1.55%  | 19.65 | 19.70 | 142    |
| 國喬特       | 20.65 | 0.25     | 1.23%  | 20.60 | 20.65 | 1      |
| 聯成        | 24.40 | 0.50     | 2.01%  | 24.40 | 24.45 | 25     |
| 中石化       | 29.50 | 0.25     | 0.84%  | 29.50 | 29.55 | 25     |
| 違新        | 26.30 | 0.60     | 2.33%  | 26.20 | 26.30 | 69     |
| 上曜        | 16.35 | 1.05     | 6.86%  | 16.35 |       | 4      |
| 東陽        | 46.40 | 0.10     | 0.22%  | 46.40 | 46.45 | 2      |
| 大洋        | 24.30 |          |        | 24.30 | 24.35 | 118    |
| 永裕        | 27.70 | 0.10     | 0.36%  | 27.70 | 27.80 | 8      |
| 地球        | 20.05 |          |        | 20.05 | 20.20 | 14     |
| 恒大        | 24.75 | 0.20     | 0.81%  | 24.70 | 24.75 | 11     |
| 台化        | 97.40 | 0.10     | 0.10%  | 97.30 | 97.40 | 9      |
| æ         | - 😪   |          |        |       | (\$)  | 8      |

| ● 空陽工業         ●           名稱         成交         源跌         幅度         買進         賣山         單量           白塑         97.30         1.30         1.35%         97.20         97.30         47           南亞         71.40         -         71.30         71.40         8           合聚         28.85         0.35         1.20%         28.85         28.90         99           華夏         12.70         -         12.55         12.70         12           三芳         35.00         0.10         0.28%         34.95         35.00         30           亞聚         44.00         0.15         0.34%         43.95         44.00         12           台達化         12.90         0.25         1.90%         12.90         12.95         36           台菜         14.05         0.15         1.06%         14.05         14.10         34           國需         19.70         0.30         1.55%         19.65         19.70         142           國需         19.70         0.32         1.23%         20.60         20.65         1           13.33         32.0         32.0         32.0         32.0         32.0                                                                                                    | ann b 4. |                                         |               |              |           |             |             |
|----------------------------------------------------------------------------------------------------|----------|-----------------------------------------|---------------|--------------|-----------|-------------|-------------|
| 名稱         成交         張洪         幅度         買進         賣出         單量           白塑         97.30         1.30         1.35%         97.20         97.30         47           南亞         71.40         -         71.30         71.40         8           白聚         28.85         0.35         1.20%         28.85         28.90         99           華夏         12.70         -         -         12.65         12.70         12           三芳         35.00         0.10         0.28%         34.95         35.00         30           亞取         44.00         0.15         0.34%         43.95         44.00         12           台澤값         14.05         0.15         1.06%         14.05         14.29         34           白香葉         14.05         0.15         1.06%         14.05         14.29         34           白香葉         19.70         0.30         1.55%         19.65         19.70         142           白香葉         19.27         1.23%         20.60         20.65         1         32.00         32.0         52.0           白香葉         19.70         1.23%         32.0         32.0         32.0 </th <th>Ŀ#</th> <th></th> <th>-</th> <th>塑膠工業</th> <th>T</th> <th></th> <th></th>                                                                                                    | Ŀ#       |                                         | -             | 塑膠工業         | T         |             |             |
| 合型       97.30       1.30       1.35%       97.20       97.30       47         南亞       71.40       -       -       71.30       71.40       8         台班       28.85       0.35       1.20%       28.85       28.90       99         華夏       12.70       -       -       12.65       12.70       12         三芳       35.00       0.10       0.28%       34.95       35.00       30         亞取       44.00       0.15       0.34%       43.95       44.00       12         合法       14.05       0.15       1.06%       14.05       14.10       34         國番       19.70       0.30       1.55%       19.65       19.70       142         國番       19.70       0.30       1.55%       19.65       19.70       142         國番       19.70       0.30       1.55%       19.65       19.70       142         國番       19.70       0.30       1.55%       19.65       19.70       142         13.330       32.03       32.10       32.00       32.10       32.00       32.00       32.10       32.00       32.10       32.00       32.10       32.00                                                                                                    | 名稱       | 成交                                      | 漲跌            | 幅度           | 買進        | 賣出          | 單量          |
| 南亞 71.40 71.30 71.40 8<br>合張 28.85 0.35 1.20% 28.85 28.90 99<br>華夏 12.70 12.65 12.70 12<br>三方 35.00 0.10 0.28% 34.95 35.00 30<br>亞取 44.00 0.15 0.34% 43.95 44.00 12<br>合達化 12.90 0.25 1.90% 12.90 12.95 36<br>合本 14.05 0.15 1.06% 14.05 14.10 34<br>國喬 19.70 0.30 1.55% 19.65 19.70 142<br>國喬 19.70 0.30 1.55% 19.65 19.70 142<br>國裔 19.70 0.30 1.55% 19.65 19.70 142<br>國裔 19.70 0.30 1.55% 19.65 19.70 142<br>國裔 19.70 0.30 1.55% 19.65 19.70 142<br>國裔 19.70 0.30 1.55% 19.65 19.70 142<br>國裔 19.70 0.30 1.55% 19.65 19.70 142<br>國裔 19.70 0.30 1.55% 19.65 19.70 142<br>國裔 19.70 0.30 1.55% 19.65 19.70 142<br>國裔 19.70 1.50 1.50 1.50 1.50 1.50 1.50 1.50 1.5                                                                                                    | 台塑       | 97.30                                   | 1.30          | 1.35%        | 97.20     | 97.30       | 47          |
|                                                                                                    | 南亞       | 71.40                                   |               |              | 71.30     | 71.40       | 8           |
|                                                                                                    | 台聚       | 28.85                                   | 0.35          | 1.20%        | 28.85     | 28.90       | 99          |
| 三芳 35.00 0.10 0.28% 34.95 35.00 30<br>亞聚 44.00 0.15 0.34% 43.95 44.00 12<br>合達 14.05 0.25 1.90% 12.90 12.95 36<br>合苯 14.05 0.15 1.06% 14.05 14.10 34<br>國喬 19.70 0.30 1.55% 19.65 19.70 142<br>國喬特 20.65 0.25 1.23% 20.60 20.65 1<br>合聚 走教 五條 其條 今時 分慣 無險 基本 類於 與級 下單 () () () () () () () () () () () () ()                                                                                                    | 華夏       | 12.70                                   |               |              | 12.65     | 12.70       | 12          |
| 五次     五次     五元     五元     五                                                                                                    | 三芳       | 35.00                                   | 0.10          | 0.28%        | 34.95     | 35.00       | 30          |
| 台連化     12.90     0.25     1.90%     12.90     12.95     36       台車     14.05     0.15     1.06%     14.05     14.10     34       図画     19.70     0.30     1.55%     19.65     19.70     142       図画     19.70     0.30     1.55%     19.65     19.70     142       図画     19.70     0.30     1.55%     19.65     19.70     142       図画     19.70     0.30     1.55%     19.65     19.70     142       図画     19.70     0.30     1.55%     19.65     19.70     142       図画     19.70     0.30     1.55%     19.65     19.70     142       図画     19.70     0.30     1.55%     19.65     19.70     142       図画     120.714.500     時間     質量     第出     成次     法次     第型       13.238     32.05     32.10     32.00     0.59     36       13.238     32.10     32.10     32.00     0.10     19       13.238     32.10     32.10     32.10     0.10     19       13.238     32.15     32.20     32.15     0.15     48       13.238     32.15     32.20     32.15     0.15 <t< td=""><td>रङ सह</td><td>44.00</td><td>0.15</td><td>0.34%</td><td>43.95</td><td>44.00</td><td>12</td></t<>                                                                                                    | रङ सह    | 44.00                                   | 0.15          | 0.34%        | 43.95     | 44.00       | 12          |
|                                                                                                    | 台達化      | 12.90                                   | 0.25          | 1.90%        | 12.90     | 12.95       | 36          |
| 日本 14.05 0.15 1.05 14.05 14.10 34<br>図話 19.70 0.30 1.55% 19.65 19.70 142<br>図話 20.65 0.25 1.23% 20.60 20.65 1<br>合恐 走教 五雄 扶姫 今旺 分岐 林岡 基本 加勢 対極 下単 ↓ ↓<br>13.04 1207143000 時間 質鑑 責出 成文 活跃 單量<br>14.300 31.95 32.00 32.00 - 550<br>13.24.38 32.05 32.10 32.05 0.05 36<br>13.24.38 32.05 32.10 32.05 0.05 36<br>13.24.38 32.05 32.10 32.05 0.05 36<br>13.24.38 32.05 32.10 32.05 0.05 36<br>13.24.38 32.05 32.10 32.05 0.05 36<br>13.24.38 32.05 32.10 32.05 0.05 36<br>13.24.38 32.05 32.10 32.05 0.05 36<br>13.24.38 32.05 32.10 32.05 0.05 36<br>13.24.38 32.05 32.10 32.05 0.05 36<br>13.24.38 32.05 32.10 32.15 0.15 48<br>13.22.38 32.15 32.20 32.15 0.15 48<br>13.22.38 52.15 32.20 32.15 0.15 16<br>13.22.38 52.15 32.20 32.15 0.15 16<br>13.22.38 52.15 32.20 32.15 0.15 16<br>13.22.38 52.15 32.20 32.15 0.15 16<br>13.22.38 52.15 32.20 32.15 0.15 16                                                                                                    | 스북       | 14.05                                   | 0.15          | 1.069/       | 14.05     | 14.10       | 24          |
| ■ 第 19.70 0.30 1.55% 19.65 19.70 142<br>■ 第 20.65 0.25 1.23% 20.60 20.65 1<br>合歌 走妙 五紙 技術 分時 分順 新闻 算進 資出 成文 新鉄 平重<br>130 <sup>3</sup> 1 12017 14.3000<br>時間 算進 資出 成文 新鉄 平重<br>143000 31.95 32.00 32.00 - 520<br>132438 32.05 32.10 32.00 590<br>132438 32.05 32.10 32.00 590<br>132438 32.05 32.10 32.00 19<br>132338 32.15 32.20 32.15 0.15 18<br>132338 32.15 32.20 32.15 0.15 1<br>132338 32.15 32.20 32.15 11<br>132338 32.15 32.20 32.15 11<br>132338 32.15 32.20 32.15 11<br>132338 32.15 32.20 32.15 11<br>132338 32.15 32.20 32.15 11<br>132338 32.15 32.20 32.15 11<br>132338 32.15 32.20 32.15 11<br>132338 32.15 32.20 32.15 11<br>132338 32.15 32.20 32.15 11<br>132338 32.15 32.20 32.15 11<br>132238 32.15 32.20 32.15 11<br>132238 32.15 32.20 32.15 11<br>132238 32.15 32.20 32.15 11<br>132238 32.15 32.20 32.15 11<br>132238 32.15 32.20 32.15 11<br>132238 32.15 32.20 32.15 11<br>132238 32.15 32.20 32.15 11<br>132238 32.15 32.20 32.15 11<br>132238 32.15 32.20 32.15 11<br>132238 32.15 32.20 32.15 11<br>132238 32.15 32.20 32.15 11<br>132238 32.15 32.20 32.15 11<br>132238 32.15 32.20 32.15 11<br>132238 32.15 32.20 32.15 11<br>132318 32.15 32.20 32.15 11<br>132318 32.15 32.20                          | 百平       | 14.05                                   | 0.15          | 1.00%        | 14.05     | 14.10       | 34          |
| 図 新特 20.65 0.25 1.23% 20.60 20.65 1<br>合扱 注於 五條 技術 分析 分析 新聞 甚本 物於 好桃 下順 ● ◆<br>(1504) 12/17 14 300 時の 頁進 頁出 成文 34.5 用重<br>14300 31.95 32.00 32.00 - 52<br>13.006 32.05 32.10 32.00 - 590<br>13.4418 32.05 32.10 32.00 0.5 18<br>13.4418 32.05 32.10 32.00 0.10 11<br>13.4318 32.05 32.10 32.00 0.10 11<br>13.4318 32.05 32.10 32.00 0.10 11<br>13.2318 32.15 32.20 32.15 0.15 14<br>13.2328 32.15 32.20 32.15 0.15 14<br>13.2328 32.15 32.20 32.15 0.15 14<br>13.2328 32.15 32.20 32.15 1.15 16<br>13.2328 32.15 32.20 32.15 1.15 16<br>13.238 32.15 32.20 32.15 1.15 16<br>13.238 32.15 32.20 32.15 1.15 16<br>13.238 32.15 32.20 32.15 15 15 10<br>13.238 32.15 32.20 32.15 15 15<br>13.238 32.15 32.20 32.15 32.20 32.15 15<br>14.15 15<br>15.15 15<br>15.15 | 國喬       | 19.70                                   | 0.30          | 1.55%        | 19.65     | 19.70       | 142         |
|                                                                                                    | 國喬特      | 20.65                                   | 0.25          | 1.23%        | 20.60     | 20.65       | 1           |
| 1304         1217 14 30.00         時間         算塗         資出         成次         決跌         罪重           143000         31.95         32.00         32.00         -         52           20         -         -         52         -         -         52           20         -         -         52         -         50         -         52           20         -         -         52         -         50         -         52           32.05         32.10         32.00         0.05         16         132338         32.10         32.10         0.10         113           152         32.85         52.10         0.10         113         132338         32.15         32.20         32.15         416           152         28.85         方針         0.35         16         132238         32.15         32.20         1.5         14           132238         32.15         32.20         32.15         0.15         15         15           132238         32.15         32.20         32.15         0.15         15         15           132238         32.15         32.20         32.15         0.15                                                                                                    | 台歌       | +勢 五橋 #                                 | 专街 分時         | 分價 新聞        | 基本 趨勢     | 10 財務 下頭    | 0.0         |
| 100         100         100         100         100         100         100         100         100         100         100         100         100         100         100         100         100         100         100         100         100         100         100         100         100         100         100         100         100         100         100         100         100         100         100         100         100         100         100         100         100         100         100         100         110         113         123/218         32/10         32/10         32/10         0.10         113           1000         100         100         100         100         100         100         113         13/22/38         32/15         32/20         32/15         0.15         48         13/22/38         32/20         32/15         0.15         16           28/28         28/14         0.036         48/14         12/20         32/20         32/20         32/20         32/20         32/20         32/20         32/20         32/20         32/20         32/20         32/20         32/20         32/20         32/20         32/20 <t< th=""><th>8[1304]</th><th>a se a se a se a se a se a se a se a se</th><th>10/17</th><th>14-30-00 Rts</th><th>n 977 att</th><th>查山 动方</th><th>OF DE ME AN</th></t<>                                                                                                    | 8[1304]  | a se a se a se a se a se a se a se a se | 10/17         | 14-30-00 Rts | n 977 att | 查山 动方       | OF DE ME AN |
| 0.00         0.00         0.00         0.00         0.00         0.00         0.00         0.00         0.00         0.00         0.00         0.00         0.00         0.00         0.00         0.00         0.00         0.00         0.00         0.00         0.00         0.00         0.00         0.00         0.00         0.00         0.00         0.00         0.00         0.00         0.00         0.00         0.00         0.00         0.00         0.00         0.00         0.00         0.00         0.00         0.00         0.00         0.00         0.00         0.00         0.00         0.00         0.00         0.00         0.00         0.00         0.00         0.00         0.00         0.00         0.00         0.00         0.00         0.00         0.00         0.00         0.00         0.00         0.00         0.00         0.00         0.00         0.00         0.00         0.00         0.00         0.00         0.00         0.00         0.00         0.00         0.00         0.00         0.00         0.00         0.00         0.00         0.00         0.00         0.00         0.00         0.00         0.00         0.00         0.00         0.00         0.00 <td< td=""><td>1.20</td><td></td><td>1217</td><td>14:30</td><td>00 31.95</td><td>32.00 32.00</td><td>- 52</td></td<>                                                                                                    | 1.20     |                                         | 1217          | 14:30        | 00 31.95  | 32.00 32.00 | - 52        |
| 2 20 2 20 2 20 2 20 2 20 2 20 2 20 2                                                                                                    | 0.20     |                                         |               | 13:30        | 06 32.05  | 32.10 32.00 | - 590       |
| 200<br>132418 32.05 32.10 32.15 0.5 15<br>132438 32.05 32.10 32.10 0.10 9<br>132338 32.15 32.20 32.15 0.15 18<br>132338 32.15 32.20 32.15 0.15 18<br>132338 32.15 32.20 32.15 0.15 18<br>132238 32.15 32.20 32.15 0.15 18<br>132238 32.15 32.20 32.15 0.15 18<br>132238 32.15 32.20 32.15 0.15 16<br>132238 32.15 32.20 32.15 0.15 16<br>132238 32.15 32.20 32.15 32.20 32.15 0.15 16<br>132238 32.15 32.20 32.15 0.15 16<br>132238 32.15 32.20 32.15 0.15 16<br>132238 32.15 32.20 32.15 0.15 16<br>132238 32.15 32.20 32.15 32.20 32.15 0.15 16<br>1428 32 428                                                    | 9.20     | ~~~~~                                   | ****          | 13:24        | 38 32.05  | 32.10 32.05 | 0.05 36     |
| 20     20     20     20     20     20     20     20     20     20     20     20     20     20     20     20     20     20     20     20     20     20     20     20     20     20     20     20     20     20     20     20     20     20     20     20     20     20     20     20     20     20     20     20     20     20     20     20     20     20     20     20     20     20     20     20     20     20     20     20     20     20     20     20     20     20     20     20     20     20     20     20     20     20     20     20     20     20     20     20     20     20     20     20     20     20     20     20     20     20     20     20     20     20     20     20     20     20     20     20     20     20     20     20     20     20     20     20     20     20     20     20     20     20     20     20     20     20     20     20     20     20     20     20     20     20     20     20     20     20     20     20     20     20     20     20     20     20     20     20     20     20     20     20     20     20     20     20     20     20     20     20     20     20     20     20     20     20     20     20     20     20     20     20     20     20     20     20     20     20     20     20     20     20     20     20     20     20     20     20     20     20     20     20     20     20     20     20     20     20     20     20     20     20     20     20     20     20     20     20     20     20     20     20     20     20     20     20     20     20     20     20     20     20     20     20     20     20     20     20     20     20     20     20     20     20     20     20     20     20     20     20     20     20     20     20     20     20     20     20     20     20     20     20     20     20     20     20     20     20     20     20     20     20     20     20     20     20     20     20     20     20     20     20     20     20     20     20     20     20     20     20     20     20     20     20     20     20     20     20     20     20     20     20     20     20     20     20     20     20     20                                                                                                        | 3.20     |                                         |               | 13:24        | :18 32.05 | 32.10 32.05 | 0.05 16     |
| 10         10         10         10         10         10         10         10         10         10         10         10         10         10         10         10         10         10         10         10         10         10         10         10         10         10         10         10         10         11         12         23         38         32.10         32.10         0.10         11         13         13         32.31         32.11         32.10         0.10         11         13         13         32.31         32.11         32.10         0.10         11         13         23.13         32.10         0.10         11         13         23.13         32.10         0.10         11         13         23.13         32.10         0.10         11         32.215         32.20         32.15         0.15         14         13         23.23         32.215         32.20         32.15         0.15         14         13         22.05         31.55         0.15         14         13         22.20         32.15         32.20         32.15         0.15         15         15         15         15         16         16         16                                                                                                    | 7.20     |                                         |               | 13:23        | 58 32 05  | 32 10 32 10 | 0.10 9      |
| 311<br>100<br>1010         1000         1100         1100         1100         1100         1100         1100         1100         1100         1100         1100         1100         1100         1100         1100         1100         1100         1100         1100         1100         1100         1100         1100         1100         1100         1100         1100         1100         1100         1100         1100         1100         1100         1100         1100         1100         1100         1100         1100         1100         1100         1100         1100         1100         1100         1100         1100         1100         1100         1100         1100         1100         1100         1100         1100         1100         1100         1100         1100         1100         1100         1100         1100         1100         1100         1100         1100         1100         1100         1100         1100         1100         1100         1100         1100         1100         1100         1100         1100         1100         1100         1100         1100         1100         1100         1100         1100         1100         11000         1100         1100                                                                                                    | 415      |                                         |               | 13:23        | 38 32 10  | 32 15 32 10 | 0.10 113    |
| 1000 1100 1100 1200 130 1202 32 15 0.15 43<br>2 28.85 資出 28.90 均債 28.93<br>第 99 総損 12016 紙純 1.7%<br>第 29.85 復社 28.75 64度 28.93<br>第 99 総損 12016 紙純 1.7%<br>第 29.85 復社 28.75 64度 28.93<br>132220 32.15 32.20 32.15 0.15 16<br>132220 32.15 32.20 32.15 0.15 16<br>132220 32.15 32.20 32.15 0.15 16<br>132220 32.15 32.20 32.15 0.15 16<br>132220 32.15 32.20 32.15 0.15 16<br>132220 32.15 32.20 32.15 0.15 16<br>132220 32.15 32.20 32.15 0.15 16<br>132220 32.15 32.20 32.15 0.15 16<br>132220 32.15 32.20 32.15 0.15 16<br>132220 32.15 32.20 32.15 0.15 16<br>132220 32.15 32.20 32.15 0.15 16<br>132220 32.15 32.20 32.15 0.15 16<br>132220 32.15 32.20 32.15 0.15 16<br>132230 32.15 12 0.15 17<br>132220 32.15 12 0.15 17<br>132220 32.15 12 0.15 17<br>132230 32.15 12 0.15 17<br>132230 32.15 12 0.15 17<br>13220 32.15 12 0.15 17<br>13220 32.15 12 0.15 17<br>13200 12 0.15 17<br>13200 12                     | 311      |                                         |               | 13-23        | 18 32 15  | 32.00 32.15 | 0.15 48     |
| 00% 00 1000 1100 1200 1300 12233 02.13 02.20 32.13 0.15 140<br>2 28.85 黄出 28.90 均復 28.93<br>132220 32.15 32.20 32.15 0.15 15<br>132220 32.15 32.20 32.15 0.15 16<br>132220 32.15 32.20 32.15 0.15 16<br>132220 32.15 10 10 10 10 10 10 10 10 10 10 10 10 10                                                                                                    | 104      | million dille                           | الماسلا بياق  | 13-22        | -58 92 15 | 20.00 22.10 | 0.15 49     |
| 2 28.85 液鉄 0.35 硫酸 1.20% 1-22×30 52.15 52.20 52.15 0.15 1<br>28.85 資出 28.90 均價 28.93<br>計 99 総量 12016 振磁 1.71%<br>和 99 総量 12016 振磁 1.71%<br>和 99 総量 12016 振磁 1.71%<br>199 歴史 ▲ 1 2016 振磁 1.71%                                                                                                    | 09:00 10 | 000 11:00                               | 12:00 13      | 10.22        | 30 32.15  | 22.20 32.15 | 0.15 40     |
| 28.25 最大 28.75 開発 28.90 円<br>4 99 総員 12016 振樹 1.71%<br>7 29.25 最大 28.75 開発 28.97                                                                                                    | 28.85    | 法鉄 0.3                                  | 5 幅度          | 1.20%        | 30 32.15  | 32.20 32.15 | 0.15 1      |
| 29.25 最低 28.75 開盤 29.20 (WH) 歴史 (WH)                                                                                                    | 28.85    | 東出 28.9                                 | □ 均價<br>16 振幅 | 1 71%        | .20 32.15 | 32.20 32.15 | 0.15 16     |
|                                                                                                    | 29.25    | 最低 28.7                                 | 5 開盤          | 29.20        | 25 (4     | -           | <b>T</b> [] |
|                                                                                                    | 1998     | <b>V6</b>                               | A 18.16.0     | (12)         | 101       | 9           | 00          |

2、橫置時,個股資訊視窗可觀看三項功能。畫面如下:

| 新 SIM -         | ÷ 🕆   |     |         |      |            |            |       | 下4    | F2:43 |       |       |          |         |           | 82% 💷 0        |
|-----------------|-------|-----|---------|------|------------|------------|-------|-------|-------|-------|-------|----------|---------|-----------|----------------|
| 7.8             |       |     |         |      | <b></b>    |            |       | 塑质    | 江棠    |       |       | T        |         |           |                |
| 名               | 稱     | ļ   | 戎交      | 湖    | 跌          | 幅周         | E     | 買進    | . 3   | 出     | 單     | R        | 總量      | 最高        | 最低             |
| 台               | 塑     |     | 97.30   |      | 1.30       | 1.3        | 5%    | 97.2  | 0     | 97.30 | )     | 47       | 1440    | 97.9      | 96.00          |
| 南               | 亞     |     | 71.40   |      |            |            |       | 71.3  | 0     | 71.40 | )     | 8        | 1326    | 5 72.0    | 0 71.00        |
| 台               | 聚     |     | 28.85   |      | 0.35       | 1.2        | 0%    | 28.8  | 5     | 28.90 | )     | 99       | 12016   | 6 29.2    | 5 28.75        |
| 華               | 夏     |     | 12.70   |      | -          |            | -     | 12.6  | 5     | 12.70 | )     | 12       | 392     | 5 12.8    | 5 12.50        |
| 台               | 瘷     |     |         | 走    | め 五橋       | 技術         | 分時    | 分價    | 新聞    | 基本    | 趨勢!   | 材務 -     | 單可      |           | 00             |
| 台那(13)<br>31.20 | 04]   |     |         | 12/1 | 7 14:30:00 | R          | 間     | 買進    | ÿ     | 町出    | 成交    | 8.0      |         |           | 88             |
| 30.20           |       |     |         |      |            | 19-3       | 90:00 | 28,80 | 20    | 3.90  | 28.60 |          |         |           |                |
| 29.20           |       |     | - 0000  |      |            | 13:        | 24:41 | 28.80 | 21    | 3.85  | 28.80 | <b>]</b> |         |           |                |
| 28.20           | ~~~~  |     |         |      |            |            | Ţ     |       |       | 賣     |       |          | - I -   |           | <mark>.</mark> |
| 27.20           |       |     |         |      |            |            | 118   | 28.85 | 5 28  | .90   | 42    |          |         |           | utu 🖌          |
| 519             |       |     |         |      |            |            | 519   | 28.80 | 28    | .95   | 64    |          | 17 14   |           |                |
| 415             |       |     |         |      |            | L –        | 161   | 28.75 | 5 29  | .00   | 188   |          |         |           | 17             |
| 208             | J. 1. |     |         |      |            | $  \vdash$ | 240   | 28.70 | 29    | 10    | 362   |          | 1       |           | -              |
| 2               | 00 10 | 100 | 11:00 1 | 2:00 | 13-00      |            |       | 10.00 | 筆動:1  |       | 002   |          |         |           |                |
| 成交              | 28.85 | 漲跌  | 0.35    | 幅度   | 1.20%      | 59%        |       | 内外    | 盤出    |       | 41%   | 11       | 1:28.58 | 101:28.40 | 221:27.69      |
| 買達              | 28.85 | 賣出  | 28.90   | 均價   | 28.93      | 成交         | 28.85 | 漲跌    | 0.35  | 幅度    | 1.20% | VOL 5    | T:17545 | 10T:12466 | 22T:10444      |
| 革量              |       | 總量  | 12016   | 振幅   | 1.71%      | 買進         | 28.85 | 賣出    | 28.90 | 均價    | 28.93 |          |         |           |                |
| 最高              | 29.25 | 最低  | 28.75   | 開盤   | 29.20      | 單量         | 99    | 總量    | 12016 | 扳幅    | 1.71% | <b>I</b> |         |           | ll maril       |
|                 |       |     | Å.      |      |            |            | 4     | 0     | Ď     | ĺ     | 11    | (        |         | ~~        |                |

3、更換個股資訊視窗功能

| 新 SIM 卡 1 | ~           |                                          |         |                | 7       | 44:51 |          |             |             |            | 38%        |
|-----------|-------------|------------------------------------------|---------|----------------|---------|-------|----------|-------------|-------------|------------|------------|
| 白色彩质      |             |                                          |         |                | ▲ B¥    | 組二    | v        |             |             |            | मस         |
| 名科        | 爯           | 總量                                       | ł       | 最高             | 最       | 低     | 開盤       | 附           | 收           | 時間         | 1          |
| 加權        | 指           | 8817                                     | .90     | 35.7           | 0 0.    | 41%   |          |             |             | 5.27       | 7億         |
| 台指        | 近           | 88                                       | 309     | 3              | 60.     | 41%   | 880      | )7          | 8809        |            | 2          |
| 台灣        | 50          | 60.                                      | .20     | 0.5            | 0 0.    | 84%   | 60.1     | 15 6        | 60.20       |            | 8          |
| 日經措       | 旨數          | 103                                      | 304     |                | 7 0.    | 07%   |          |             |             |            |            |
| 韓國湖       | 巍城          | 202                                      | 6.3     | 17.0           | 6 0.    | 85%   |          |             |             |            |            |
| 上証措       | 旨數          | 2893                                     | .74     | 4.             | 4 0.    | 15%   |          |             |             |            |            |
| 恒生措       | 旨數          | 227                                      | 715     | 4              | 7 0.:   | 21%   |          |             |             |            |            |
| 道瓊措       | 旨數          | 11491                                    | .91     | 7.3            | 4 0.    | 06%   |          |             |             |            |            |
| 道瓊        | 期           | 114                                      | 130     |                | 1 0.    | 01%   |          |             |             |            |            |
| 台積        | 電           | 72                                       | .90     | 1.7            | 0 2.    | 39%   | 72.8     | 30 7        | 72.90       | 1          | 01         |
| ム語        | -           |                                          | 10 15 A |                | 5 D/II  | 年間    | **       | 81.005 D+   | <b>秋</b> 下間 | 1 🙉        |            |
|           | 98 (r<br>10 | <i>Е</i> 97 Ц.                           | 10 221  | 33.8           | 1,27.04 | . Di  | as-44 x  | 31.97 NJ    | 272         |            | ***        |
| 76.10-    | ~1          |                                          |         | 12/1           | 40:0    | 0 Pt  | 10       | 貝進<br>72.80 | 夏西<br>72.90 | 7          | ××<br>2 90 |
| 73.65     |             | · ·                                      | m       | - n            |         | 1.4   | the same | 72.60       | 72.30       |            | 2 00       |
| 71.20     |             |                                          |         |                |         | 12    | 12,14    | 72.00       | 72.70       |            | 2.30       |
| / 1.20    |             |                                          |         |                |         | 10.6  | 99.00    | /2.00       | 12.00       | -          | 2.70       |
| 68.75     |             |                                          |         |                |         |       | 20       | 70.0        | 70          | <b>100</b> | 40.8       |
| 66.30     |             |                                          |         |                |         |       | 401      | 72.0        | 0 72.       | 80         | 1150       |
| 4135      |             |                                          |         |                |         |       | 401      | 72.0        |             | 00         | 1150       |
| 2481      |             |                                          |         |                |         |       | 86       | 72.6        | 0 73.       | 10         | 935        |
| 1654      |             |                                          | +1      |                |         |       | 416      | 72.5        |             | 20         | 444        |
| 827       | lands.      | an an an an an an an an an an an an an a | alund.  | a a unit la de | alk and |       | 566      | 72.4        | 0 73.       | .30        | 272        |
| 09:00     |             | 0:00 11                                  |         | 2:00           | 13:00   |       |          | 連續          | 筆數:4        |            |            |
| 成交        |             | 漲跌                                       |         | 幅度             |         | 34%   |          | 内夕          | 1盤比         |            | 66%        |
| 間違        |             | 賣出                                       |         | 均價             |         | 成交    | 72.90    | 漲跌          | 1.70        | 幅度         | 2.39%      |
| 12世       |             | 總量                                       | 108466  | 扳幅             | 4.78%   | 冒注    | 72.80    | 雷把          | 72.90       | 均價         | 73.05      |
| 最高        | 75.00       | 最低                                       | 71.60   | 開盤             | 72.00   | 光量    |          | 總量          | 108466      | 振幅         | 4,78%      |
| 8-        |             |                                          | _       | (1)            | _       | ÷.    | 5        | -           | 0           |            | 0          |
| - BR      |             | ~~                                       |         | ~              |         | E.    |          | T.          | 9           |            | 00         |
| 0.84/2    |             | 常新新聞                                     |         | 交換功能           | R       |       | 2.2      | 10.52       | 我特别来        |            | 中華政定       |

| 無 SIM 卡 令            |                    |                                         | 上年8:00     |          |              | 49% 🗩          |
|----------------------|--------------------|-----------------------------------------|------------|----------|--------------|----------------|
| AERA                 |                    | A                                       | 群組二        | •        |              |                |
| 名稱                   | 成交                 | 漲跌                                      | 幅度         | 買進       | 賣出           | 單量             |
| 加權指                  | 8817.90            | 35.70                                   | 0.41%      |          |              | 5.27億          |
| 台指近                  | 8809               | 36                                      | 0.41%      | 8807     | 8809         | 2              |
| 台灣50                 | 60.20              | 0.50                                    | 0.84%      | 60.15    | 60.20        | 8              |
| 日經指數                 | 10304              | 7                                       | 0.07%      |          |              | -              |
| 韓國漢城                 | 2026.3             | 17.06                                   | 0.85%      |          |              | -              |
| 上証指數                 | 2893.74            | 4.4                                     | 0.15%      |          |              | -              |
| 恒生指數                 | 22715              | 47                                      | 0.21%      |          |              | -              |
| 道瓊指數                 | 11491.91           | 7.34                                    | 0.06%      |          |              | -              |
| 道瓊期                  | 11430              | 1                                       | 0.01%      |          |              | -              |
| 台積電                  | 72.90              | 1.70                                    | 2.39%      | 72.80    | 72.90        | 101            |
| 台積電                  | 走勢五檔               | 友術 分時                                   | 分價新聞       | 基本 趨勢    | 財務 下單        | <b>G X</b>     |
| 合積電[2330]<br>80.10   |                    | 06/20 1                                 | 4:30:00    | 1        |              | RH.            |
| 77.50                |                    |                                         |            |          |              | 1              |
| 74.90                |                    |                                         |            |          |              |                |
| 72.30                |                    |                                         |            |          | a station of | 1              |
| 69.70                |                    |                                         |            |          |              |                |
| 2763                 |                    |                                         |            |          |              |                |
| 1658                 |                    |                                         | - <b>1</b> | H        |              |                |
| 553                  | Address and dealer | لمسلسيناه                               |            |          |              |                |
| 09:00                | 10:00 11:00        | 12:00 13:                               | 00         | 5T:75.56 | 10T:75.97    | 22T:75.70      |
| 版会 74.90<br>解論 74.90 | 2 波政 -             | 「「「「」」 「「」」 「「」」 「「」」 「」」 「」」 「」」 「」」 「 | VOL-       | 5T-62393 | 10T:56861    | e<br>22T:50272 |
| 東空 (4.5)<br>第世 36    | 總量 3176            | 9 振幅 1                                  | 74%        |          |              |                |
| 最高 75.40             | 0 最低 74.1          | 0 開盤                                    | . 6        |          |              |                |
| 8                    | A                  | <u>(</u> # <u>)</u>                     | ń          |          | ß            | æ              |

(1)按壓住欲觀看的功能,再拖拉至欲顯示的個 (2)該區塊即更換為此功能 股資訊區塊

4、單點選個股資訊功能,即可另開該功能視窗(技術分析全畫面)

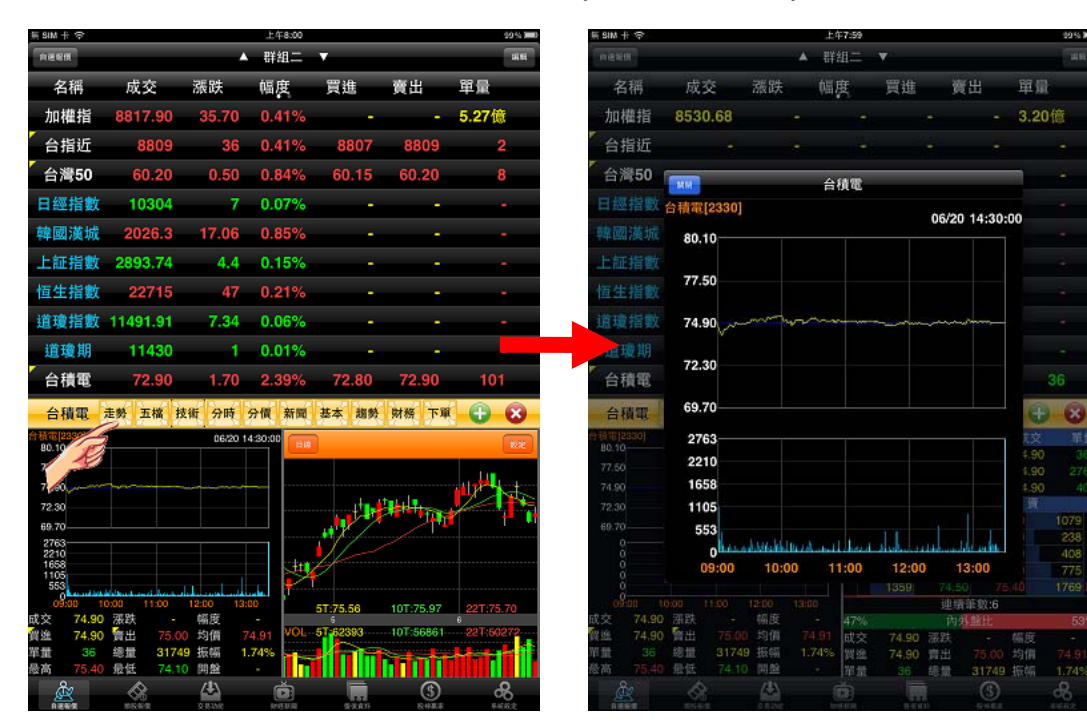

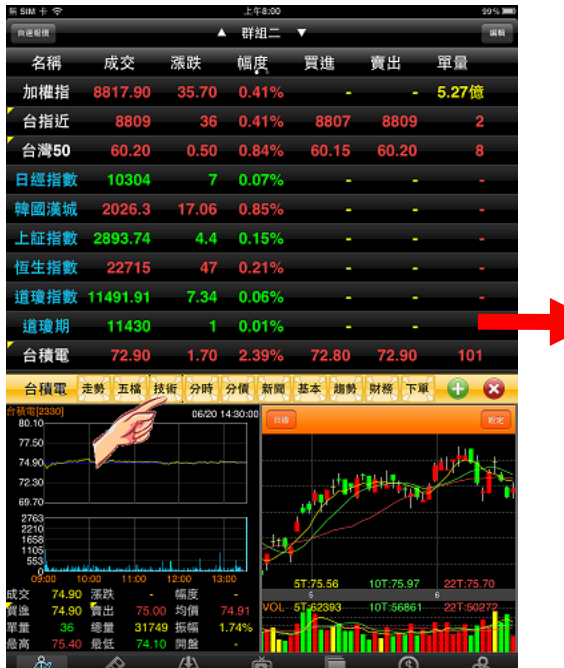

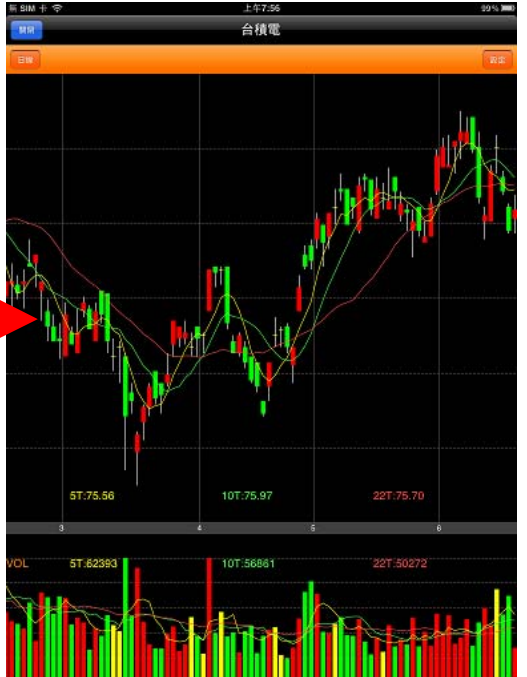

### 四、各項商品資訊功能簡介

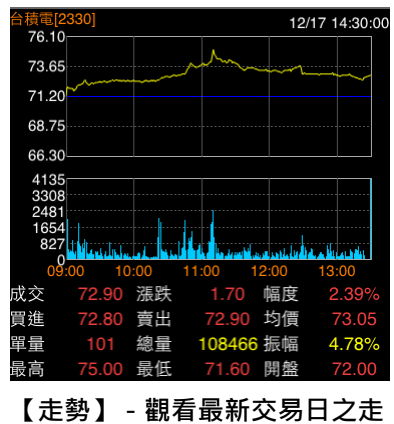

【止穷】 - 既有取利义勿口之此 劫回卫傅里李凯

# 勢圖及價量資訊

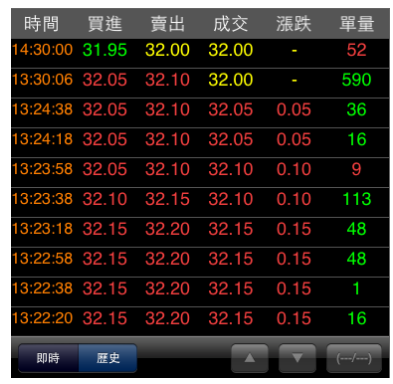

【分時】 - 觀看最新交易日之成 交明細表

時間 冒進 賣出 成交 14:30:00 72.90 72.70 13:30:06 13:24:59 35 498 401 935 86 72.6 416 444 566 272 連續筆數:4 34% 成交 72.90 72.80 101 漲跌 幅度 1.70 賣出 72.90 均價 冒進 108466 振幅 單量 總量 4 789

【五檔】 - 觀看五檔報價,及近 三筆成交&價量資訊

| 75.00 高 | 1684 |
|---------|------|
| 74.80   | 1569 |
| 74.60   | 946  |
| 74.50   | 970  |
| 74.40   | 578  |
| 74.30   | 863  |
| 74.20   | 1474 |
| 74.10   | 408  |
| 74.00   | 4164 |
| 73.90   | 4543 |
| 73 80   | 2552 |

【分價】 - 觀看最新交易日之成

交價量統計

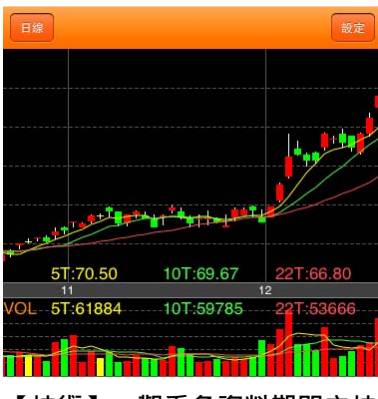

【技術】 - 觀看各資料期間之技 術分析指標

| 台積電                                    |
|----------------------------------------|
|                                        |
| 2011/06/20 18:19:46                    |
| 英推動太陽能產業 積極與台廠合作布局「日                   |
| 不落」商機                                  |
| 2011/06/20 15:01:28                    |
|                                        |
| 台積電:公告本公司參加 JP Morgan舉辦之               |
| <b>CAsia Pacific Equity Conference</b> |
|                                        |
| 2011/06/20 11:15:09                    |
| 家登精密取得上櫃核備函 9月掛牌 全年營收                  |
| 估逾8億元                                  |
| 2011/06/15 18:57:17                    |
| <b>聖暉工程</b> 今通過配發10元現全股利 並訂7/22        |
|                                        |
| 你心坐午日                                  |
| 2011/06/15 16:59:19                    |
|                                        |

【新聞】 - 觀看相關之歷史新聞

| 台積電   |
|-------|
| 基本資料  |
| 公司營收  |
| 股價資料  |
| 股權分布  |
| 融資券餘額 |
| 法人買賣超 |
| 資產負債表 |

| • 2330 台積電 趨 | 勢診斷   |
|--------------|-------|
| 項目           | 資料值   |
| 本益比          | 11.81 |
| 同業本益比        | 16.8  |
| EPS          | 1.40  |
| 每股淨值         | 23.45 |
| 短期強弱         | 一般    |
| 指標提示         | ▼賣出   |
| 短線方向(周)      | ↓趨勢向下 |
| 中線方向(季)      | ↓趨勢向下 |
| 長線方向(半年)     | ↑趨勢向上 |
| 出現天數         | 第3天   |

【趨勢】 - 觀看技術面之診斷資

| • 2330 台積電 財務診斷 |         |
|-----------------|---------|
| 項目              | 資料值     |
| 收盤價             | 74.90   |
| 本益比             | 11.81   |
| 同業本益比           | 16.8    |
| EPS 2011Q1      | 1.40    |
| 每股淨值            | 23.45   |
| 股價淨值比           | 3.19    |
| 月營收成長率 2011年5月  | -0.74%  |
| 季營收成長率 2011Q1   | -74.80% |
| 年營收成長率 2011年    | 15.00%  |
| 季營業毛利率 2011Q1   | 47.84%  |

# 【基本】- 觀看公司之基本資料/

籌碼狀況/財務報表

訊

【財務】 - 觀看財務面之診斷資

訊

證券交易 2330  $\bigcirc$ 商品 台積電 整股 交易 盤後 零股 現股 融券 種類 融資 買賣 買進 賣出 價格 72.90 漲停 平盤 跌停 1單位 1000股 單位 現價 買進 賣出 · 確認送出 72.90 72.90 72.80 【下單】 - 商品下單畫面

# 技術分析線圖及功能介紹

### 一、分析週期

1.點選左上【日線】

(會隨選擇之資料週期而變)

 R: BM + ©
 T+4-52
 86's monometry

 The
 ARC

 ARC
 R: BM + C

 ARC
 R: BM + C

 Image: Second Second

 Image: File
 合規電

 Image: File
 Image: File

 1分線
 1分線

 5分線
 15分線

 15分線
 30分線

 60分線
 日線

 日線
 Julian

 月線
 月線

 51.70.50
 10T.66.67

 22T.66.80
 10T.59785

 22T.65665
 10T.59785

2.可由彈出之選單切換週期為 1 分/5 分/15 分/30 分/60 分/日/週/月線

# 二、分析指標

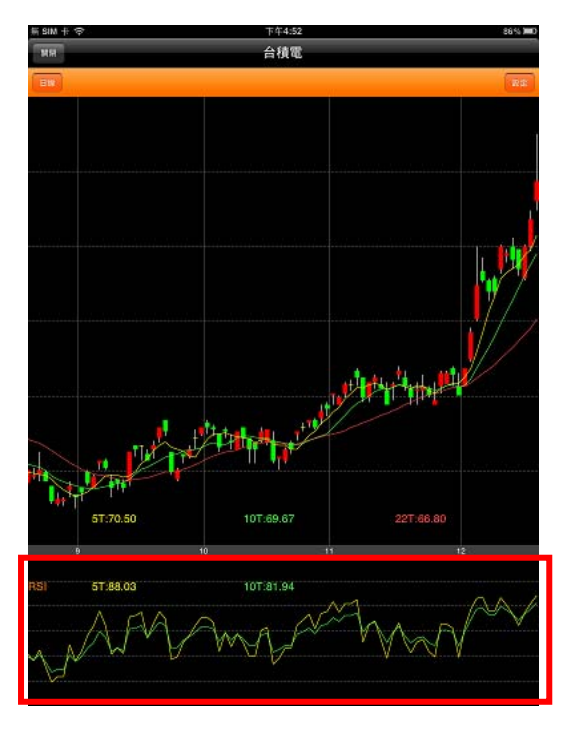

### ※點擊副圖之區塊,可直接切換指標 VOL/RSI/KD/MACD/PSY

### 三、指標參數設定

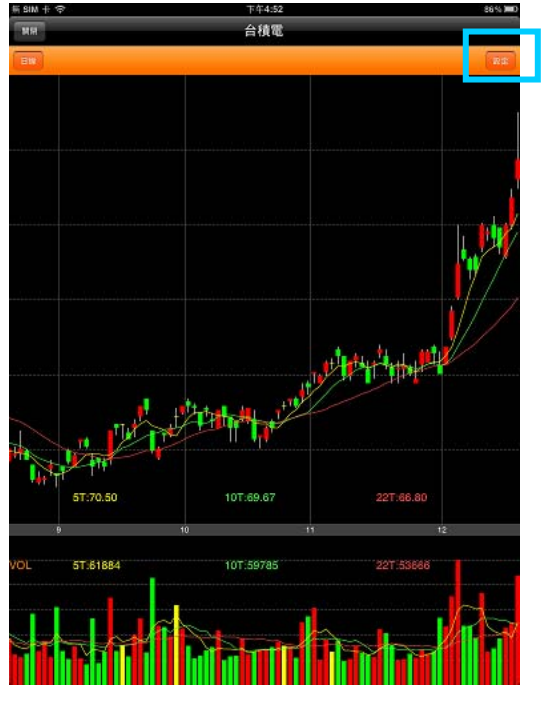

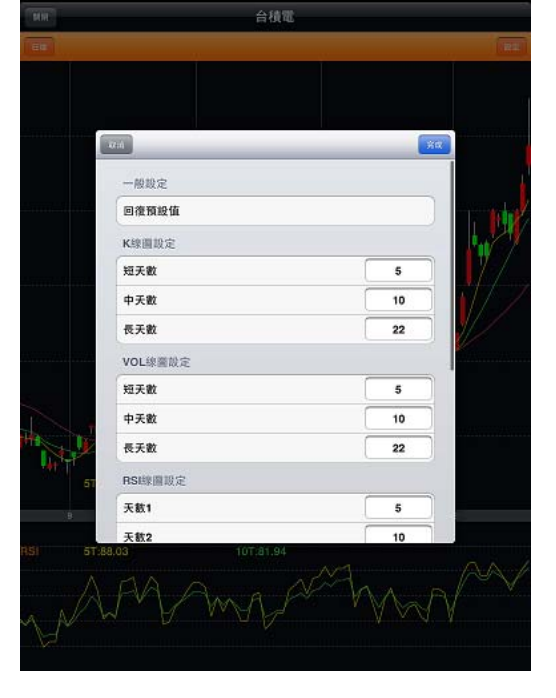

1.點選次列右側【設定】,可進入指標參數設 2.選取指標之參數值處,做參數值之調整設定 定畫面

四、線圖縮放

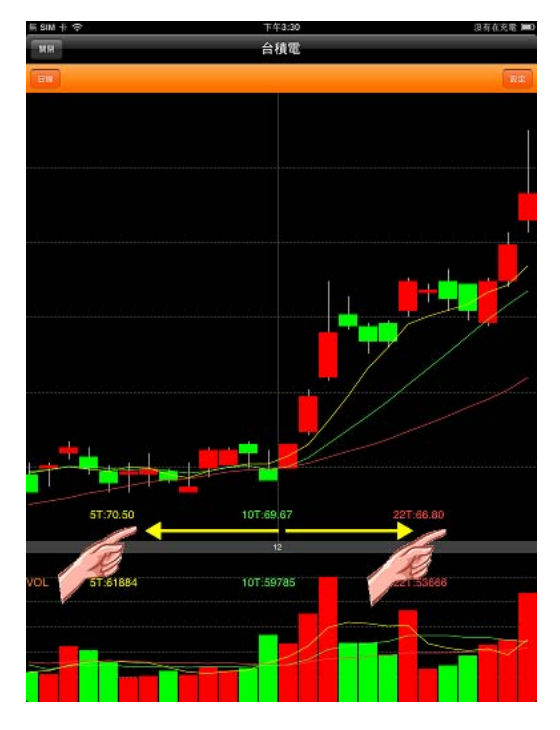

台積電

সল

没有在充電 페

線圖放大 - 兩點觸控拉大,即可可放大線圖

線圖縮小 - 兩點觸控拉小,即可可放縮小圖

### 五、橫置觀看畫面

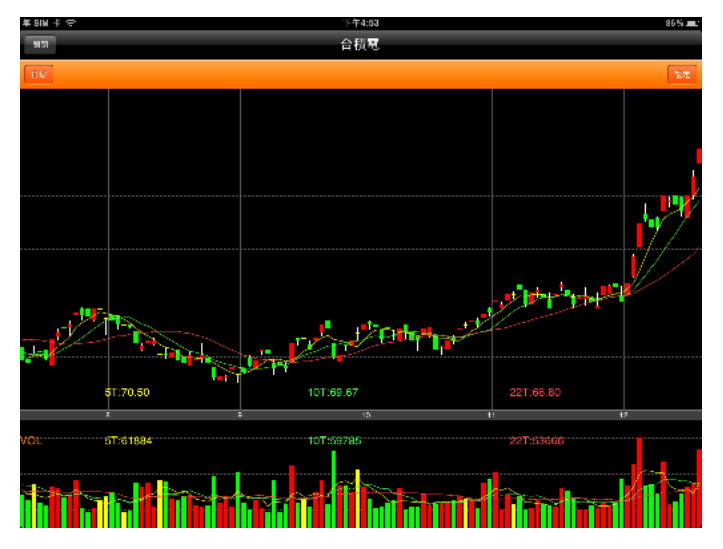

# 報價資訊

一、類股報價

| 無 SIM 卡 令 |                |         | 上午7:52   |        |                    | 100% 🗩   |
|-----------|----------------|---------|----------|--------|--------------------|----------|
| W18=      |                |         |          |        |                    |          |
| Q 胡椒入股放放  | 28             |         |          |        |                    | Reid     |
| 上市        |                |         |          |        |                    | >        |
| 上櫃        |                |         |          |        |                    | >        |
| 產業股       |                |         |          |        |                    | >        |
| 集團股       |                |         |          |        |                    | >        |
| 概念股       |                |         |          |        |                    | >        |
| 興櫃        |                |         |          |        |                    | >        |
| 期貨        |                |         |          |        |                    | >        |
| 選擇權       |                |         |          |        |                    | >        |
| 國際金融      |                |         |          |        |                    | >        |
|           |                |         |          |        |                    |          |
|           |                |         |          |        |                    |          |
|           |                |         |          |        |                    |          |
|           |                |         |          |        |                    |          |
|           |                |         |          |        |                    |          |
|           |                |         |          |        |                    |          |
|           |                |         |          |        |                    |          |
|           |                |         |          |        |                    |          |
|           |                |         |          |        |                    |          |
|           |                |         |          |        |                    |          |
|           |                |         |          | _      |                    |          |
| <u>Å</u>  | AND A DECEMBER | 2 (BANK | <b>Č</b> | NARA P | (\$)<br>EX +1 B. E | <b>8</b> |

| SIM + 🗢 |       |      | 下午4:48 |       |       | 87% 🗩 |
|---------|-------|------|--------|-------|-------|-------|
| 1.18    |       | A    | 塑膠工業   | •     |       |       |
| 名稱      | 成交    | 漲跌   | 幅度     | 買進    | 賣出    | 單量    |
| 台塑      | 97.30 | 1.30 | 1.35%  | 97.20 | 97.30 | 47    |
| 南亞      | 71.40 |      |        | 71.30 | 71.40 | 8     |
| 台聚      | 28.85 | 0.35 | 1.20%  | 28.85 | 28.90 | 99    |
| 華夏      | 12.70 |      |        | 12.65 | 12.70 | 12    |
| 三芳      | 35.00 | 0.10 | 0.28%  | 34.95 | 35.00 | 30    |
| 亞聚      | 44.00 | 0.15 | 0.34%  | 43.95 | 44.00 | 12    |
| 台達化     | 12.90 | 0.25 | 1.90%  | 12.90 | 12.95 | 36    |
| 台苯      | 14.05 | 0.15 | 1.06%  | 14.05 | 14.10 | 34    |
| 國喬      | 19.70 | 0.30 | 1.55%  | 19.65 | 19.70 | 142   |
| 國喬特     | 20.65 | 0.25 | 1.23%  | 20.60 | 20.65 | 1     |
| 聯成      | 24.40 | 0.50 | 2.01%  | 24.40 | 24.45 | 25    |
| 中石化     | 29.50 | 0.25 | 0.84%  | 29.50 | 29.55 | 25    |
| 達新      | 26.30 | 0.60 | 2.33%  | 26.20 | 26.30 | 69    |
| 上曜      | 16.35 | 1.05 | 6.86%  | 16.35 |       | 4     |
| 東陽      | 46.40 | 0.10 | 0.22%  | 46.40 | 46.45 | 2     |
| 大洋      | 24.30 |      |        | 24.30 | 24.35 | 118   |
| 永裕      | 27.70 | 0.10 | 0.36%  | 27.70 | 27.80 | 8     |
| 地球      | 20.05 |      |        | 20.05 | 20.20 | 14    |
| 恒大      | 24.75 | 0.20 | 0.81%  | 24.70 | 24.75 | 11    |
| 台化      | 97.40 | 0.10 | 0.10%  | 97.30 | 97.40 | 9     |
| æ       | - CX  | (A)  |        |       | (\$)  | 86    |

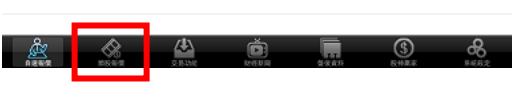

1.點選下方功能選單【類股報價】。再由股票分 2.即可觀看所選取/搜尋之報價畫面

類 > 次分類選擇商品,或於輸入框輸入股名/ 代號搜尋商品

# 二、期貨

| 新SIM十分     | 上午7:52 | 100% 📖    |
|------------|--------|-----------|
| N18=       |        |           |
| Q 质输入检验或设名 |        | Reid      |
| 上市         |        | >         |
| 上櫃         |        | >         |
| 產業股        |        | >         |
| 集團股        |        | >         |
| 概念股        |        | >         |
| 與櫃         |        | >         |
| 期貨         |        | >         |
| 選擇權        |        | >         |
| 國際金融       |        | >         |
|            |        |           |
|            |        |           |
|            |        |           |
|            |        |           |
|            |        |           |
|            |        |           |
|            |        |           |
|            |        |           |
|            |        |           |
|            |        |           |
|            |        |           |
|            |        | <u>\$</u> |

| ≣ SIM + 🗢 |        |          | 下午4:56 |        |        | 85% 💻 |
|-----------|--------|----------|--------|--------|--------|-------|
| HR        |        | <b>^</b> | 近月     | •      |        |       |
| 名稱        | 成交     | 漲跌       | 幅度     | 買進     | 賣出     | 單量    |
| 台指近       | 8809   | 36       | 0.41%  | 8807   | 8809   | 2     |
| 小台近       | 8806   | 33       | 0.38%  | 8806   | 8810   | 2     |
| 櫃買近       | 144.45 | 0.7      | 0.49%  | 144.2  | 144.55 | 1     |
| 非金電近      | 11574  |          |        | 11577  | 11586  | 2     |
| 電子近       | 341.3  | 1.35     | 0.40%  | 341.25 | 341.4  | 9     |
| 金融近       | 950    | 10.8     | 1.15%  | 949.8  | 950    | 1     |
| 台50近      | 6018   |          |        | 5962   | 6055   | 1     |
| 摩台近       | 314.9  | 3.2      | 1.03%  | 313.1  | 315.4  | 1     |
| 台黃近       | 5106   | 3        | 0.06%  | 5105.5 | 5109   | 1     |
| 美黃近       | 1375   | 5.1      | 0.37%  | 1374.4 | 1375.3 | 5     |
| 利率近       |        |          |        | 99.035 | 99.99  |       |
| 債券近       |        |          |        |        |        |       |
| 南亞期近      |        |          |        | 71.2   | 72.4   |       |
| 中鋼期近      |        |          |        | 32.2   | 33.65  |       |
| 聯電期近      | 16.65  | 0.25     | 1.52%  | 16.6   | 16.65  | 1     |
| 台積期近      | 72.7   | 1.6      | 2.25%  | 72.2   | 73.1   | 1     |
| 富邦期近      | 37.55  |          |        | 37.6   | 37.75  | 1     |
| 台塑期近      | 97.8   | 1.6      | 1.66%  | 97     | 97.9   | 1     |
| 仁寶期近      | 38.55  | 0.3      | 0.77%  | 38.5   | 38.6   | 1     |
| 友達期近      | 31.05  | 0.35     | 1.11%  | 31.05  | 31.1   | 2     |
| (LEX      | - SK   | ~~       |        |        | (\$)   | 8     |

1.點選下方功能選單【類股報價】。再選擇「期 2.即可觀看所選取標的之期貨報價畫面

三、選擇權

貨」> 期貨標的

| 第 SIM ÷ 令 上午7:52 | 100% |
|------------------|------|
| =HH              |      |
| Q. 质赖入股篮或股名      | 取消   |
| 上市               | >    |
| 上槓               | >    |
| 產業股              | >    |
| 集團股              | >    |
| 概念股              | >    |
| 與櫃               | >    |
| 期貨               | >    |
| 選擇權              | >    |
| 國際金融             | >    |
|                  |      |
|                  |      |
|                  |      |
|                  |      |
|                  |      |
|                  |      |
|                  |      |
|                  |      |
|                  |      |
|                  |      |
|                  |      |
|                  |      |

| F SIM + 3 | 2      |           |      | 下午4:59 |      |     |        | 85%)=0 |
|-----------|--------|-----------|------|--------|------|-----|--------|--------|
| 121518    |        |           | -    | 台指權    | v    |     |        | 01 A   |
| 買進        | 幅度     | 漲跌        | 成交   | 履約價    | 成交   | 漲跌  | 幅度     | 買進     |
| 1890      | 3.19%  | 60        | 1940 | 6900   | 0.4  | 0.1 | 33.33% | 0.3    |
| 1790      |        |           |      | 7000   | 0.6  | 0.1 | 20.00% | 0.4    |
| 1690      |        |           |      | 7100   | 0.6  | 0.1 | 14.29% | 0.5    |
| 1590      |        |           |      | 7200   | 0.8  |     |        | 0.7    |
| 1490      |        |           |      | 7300   | 0.9  | 0.2 | 18.18% | 0.8    |
| 1390      |        |           |      | 7400   | 1.3  | 0.1 | 7.14%  | 1      |
| 1290      |        |           |      | 7500   | 1.5  | 0.4 | 21.05% | 1.4    |
| 1190      |        |           |      | 7600   | 1.9  | 0.6 | 24.00% | 1.7    |
| 1060      |        |           |      | 7700   | 2.2  | 1.1 | 33.33% | 2      |
| 840       | 5.10%  | 50        | 1030 | 7800   | 2.8  | 1.6 | 36.36% | 2.6    |
| 740       | 3.95%  | 35        | 920  | 7900   | 3.7  | 2.7 | 42.19% | 3.7    |
| 805       | 5.13%  | 40        | 820  | 8000   | 5.6  | 3   | 34.88% | 5.3    |
| 710       | 7.30%  | 50        | 735  | 8100   | 8.8  | 3.7 | 29.60% | 8.5    |
| 615       | 5.83%  | 35        | 635  | 8200   | 13.5 | 5.5 | 28.95% | 13.5   |
| 482       | 7.00%  | 35        | 535  | 8300   | 20   | 8   | 28.57% | 20     |
| 421       | 6.75%  | 28        | 443  | 8400   | 32   | 10  | 23.81% | 32     |
| 351       | 6.25%  | 21        | 357  | 8500   | 48   | 12  | 20.00% | 47.5   |
| 279       | 9.30%  | 24        | 282  | 8600   | 72   | 14  | 16.28% | 71     |
| 211       | 9.23%  | 18        | 213  | 8700   | 104  | 18  | 14.75% | 103    |
| 152       | 10.14% | 14        | 152  | 8800   | 142  | 24  | 14.46% | 142    |
| æ         |        | <b>\$</b> |      |        | 100  | 9   | \$)    | 8      |

1.點選下方功能選單【類股報價】。再選擇「選 2.即可觀看所選取標的之選擇權報價畫面

擇權」>選擇權標的

# 財經新聞

| iPad 🜩                                     | 下牛11:16                                 |                  | 62 % 🔳 🖯   | iPad 🤤              |                                |        | 下午11:16         |                 |          |       |
|--------------------------------------------|-----------------------------------------|------------------|------------|---------------------|--------------------------------|--------|-----------------|-----------------|----------|-------|
| MILER                                      | 台灣股市                                    |                  |            | MILER               |                                |        | 台灣股市            |                 |          |       |
| 乾景投顧盤後分析                                   | h.                                      |                  |            | WE DAR              | 0.5% / X ±L-                   |        |                 |                 |          |       |
| 2011/11/03 16:08:5                         | 2                                       |                  |            | 2 🥥 🗛               | 拳股市                            |        |                 |                 |          |       |
| 統一超旗下康是美                                   | 6引進「動物系保養品」類別第                          | 業績有望成長30%        |            |                     | -5.00, 10                      |        | [品] 類別          | 業績有望成           | 長30%     |       |
| 2011/11/03 15:57:44<br>國泰期貨台指選擇            | 4<br><b>睪權盤後 – 金融走跌電子熄火</b> ・           | 台股失守7500點翼望      | 2季線支撐      | 🗑 🧼 期1              | 資新開                            |        | <b>t電子熄火</b>    | 台股失守 <b>7</b> 5 | 500點寬望:  | 季線支   |
| 2011/11/03 15:44:5                         |                                         |                  |            | 🗿 🌘 研3              | 究報告                            |        | -               |                 |          |       |
| 願德投顧盤後-霍                                   | 了369碰上李線轉折                              |                  |            |                     |                                |        | π               |                 |          |       |
| 2011/11/03 14:45:4<br>台股盤後一亞股帶             | 1<br>特衰 金融、高價股殺盤 大跌13                   | 38點              |            |                     | 莱新闻                            |        | 设盤 大跌1          | 38點             |          |       |
| 2011/11/03 13:25:20                        | 6                                       |                  |            | a 🥥 全i              | 融經貿                            |        |                 |                 |          |       |
| 逆勢加薪搶人!」                                   | 上銀卓永財:明年員工至少加薪                          | 崭 <b>3%</b> 分紅倍增 |            | i 🔴 👘               | 12 百百 4 休                      |        | [工至少加           | 薪 <b>3%</b> 分紅( | 音增       |       |
| 2011/11/03 13:15:0                         | 。<br>遗职利名加持 股價士運數應                      |                  |            |                     | 10.84.94                       |        | 行大運動廠           |                 |          |       |
| 2011/11/03 12:45:20                        |                                         |                  |            | 🍍 🥏 港界              | 陸新聞                            |        | C/CIIICHAUBE    |                 |          |       |
| 花旗:上銀Q4營4                                  | 收仍可成長8%產品恐有降價                           | 壓力 維持中立          |            | 1 🔎 ens             | 和 <del>金</del> 斤 開             |        | 品恐有降價           | 壓力 維持中          | 立        |       |
| 2011/11/03 12:42:20                        |                                         | . L fn           |            | 2                   | de las pas                     |        | the Constant    | - <b>-</b>      |          |       |
| 中華網龍Q4密集9<br>2011/11/03 12:15:11           | 推行動遊戲「G Kitty Garden                    | 「」上栄             |            | 🛔 🥏 🕹               | 全匯率                            |        | ty Garder       | リエ栄             |          |       |
| 太陽能過冬Q4續》                                  | 。<br>清庫存 供過於求 指標大廠恐激                    | 炎出市場             |            | 1 🔘 ei              | 股公告                            |        | <b>請大廠恐</b>     | 淡出市場            |          |       |
| 2011/11/03 11:45:4                         | 2                                       |                  |            | 2                   |                                |        |                 |                 |          |       |
| 台股盤中一多頭指                                   | 皆標熄火 金融股再挫 跌破750                        | 0點               |            | 台股盤中一               | 一多頭指標熄                         | 火 金融股  | 5挫 跌破750        | 00點             |          |       |
| 2011/11/03 11:30:0<br>KY表 鼎前3委EPS          | <del>9</del><br>53.69元新高 棘單效應發酵 Q4      | 4將優於03           |            | 2011/11/03<br>KY表显前 | 11:30:09<br>3季EPS3.69          | 元新高 棘罩 | 1 沙麻發菇 C        | 4將優於03          | 1        |       |
| 2011/11/03 11:20:24                        | 4                                       | 4117 BR.11 C GLO |            | 2011/11/03          | 11:20:24                       |        | - 7A 10A 1A 117 |                 |          |       |
| 房市景氣混沌 鄉林                                  | 林:北市景觀宅成交仍呈現穩                           | 定                |            | 房市景氣》               | 昆沌 鄉林:北                        | 七市景觀宅の | 战交仍呈現穩          | 定               |          |       |
| 2011/11/03 11:15:3                         | 6<br>*700倍云东端 明年终生共子/                   | <u>م</u>         |            | 2011/11/03          | 11:15:36                       |        | ないたけて           | <b>∧</b> ∃      |          |       |
| □ //C /尼 民 十1 展 架 //<br>2011/11/03 10:55:5 | 3                                       | 公 FIJ            |            | 百肥娼良。<br>2011/11/03 | +1頁第1及7001<br>10:55:53         | 息兀冏侠明  | 中設生投于           | 公司              |          |       |
| 穩懋半導體12月」                                  | -<br>上櫃 10月營收年增4成 創下6個                  | 国月來新高            |            | 穩懋半導體               | <b>豊12月上櫃</b> 1                | 0月營收年; | 曾4成 創下6         | 個月來新高           |          |       |
| 2011/11/03 10:45:14                        | 4                                       |                  |            | 2011/11/03          | 10:45:14                       |        |                 |                 |          |       |
| 瑞銀:台股今年猪                                   | 度利成長預估下修至-5.7% 明 <sup>全</sup>           | 年Q1前打底           |            | 瑞銀:台朋               | 设今年獲利成                         | 長預估下修  | 至-5.7% 明        | 年Q1前打慮          | Ē        |       |
| 2011/11/03 10:21:10                        | 。<br>重组成太宫恩 古提拱毛谊予会                     | 始射手              |            | 2011/11/03          | 10:21:16<br>휴대문제(제한 4日 m       | 大宮県 古  | 退世王谊圣4          | > 抽册车           |          |       |
| 2011/11/03 10:05:4                         | 1<br>1                                  | 149-207 J        |            | 2011/11/03          | り 史王 名手 111 (211月)<br>10:05:41 | 中间印    | 「「「「「「「」」」      | 1 ## #) "]"     |          |       |
| 龍巖收購台灣殯葬                                   | 非同業擴張版圖 股價漲停重登                          | 百元俱樂部            |            | 龍巖收購台               | 台灣殯葬同業                         | 擴張版圖 刖 | <b>投價漲停重登</b>   | 百元俱樂部           | g        |       |
| 2011/11/03 09:55:2                         | 9                                       |                  |            | 2011/11/03          | 09:55:29                       |        |                 |                 |          |       |
| 慧榮Q3獲利衝高                                   | Q4營運持平至衰10%                             |                  |            | 慧榮Q3獲               | 利衝高 Q4營                        | 運持平至衰  | 10%             |                 |          |       |
| 2011/11/03 09:45:44                        |                                         | = 0              | 0          | 2011/11/03          | 09:45:40                       |        |                 |                 | ~        |       |
| <u>e</u> s                                 |                                         |                  | 8          | Ř                   | 8                              | 4      | <b>D</b>        |                 | (\$)     | đ     |
| 10 10 10 10 10 10 10 10 10 10 10 10 10 1   | A D D D D D D D D D D D D D D D D D D D | 2000 CT 2000     | 17 10 10 K | 11 21 41 12         |                                | 2 表 动能 | 100 B B         | 100 100 100 100 | 10 10 AL | A. R. |

看新聞列表。預設類別為「台灣股市」。 切換欲觀看之新聞類別 點選新聞標題可觀看其內文

1. 點選下方功能選單【財經新聞】,即可觀 2.點選左上【財經新聞】鈕,可由彈出之選單,

### 盤後資料

| 2                     | ad 👳                    |           |           |         | 下午11:16  |          |        |  |  |  |
|-----------------------|-------------------------|-----------|-----------|---------|----------|----------|--------|--|--|--|
| ľ                     | NRRH                    |           |           |         | 資券餘額     |          |        |  |  |  |
| ■ 20111103<br>●上市資券餘額 |                         |           |           |         |          |          |        |  |  |  |
|                       | 資券<br>餘額                | 今日<br>餘額  | 前日<br>餘額  | 差額      | 買進       | 寶出       | 現償     |  |  |  |
|                       | 融資<br>(萬張)              | 1335.2810 | 1335.3164 | -0.0354 | 48.7334  | 47.3091  | 1.4597 |  |  |  |
|                       | 融資<br>(億元)              | 2321.8643 | 2322.0345 | -0.1703 | 106.9259 | 104.7851 | 2.3110 |  |  |  |
|                       | 融券<br>(萬張)              | 69.8593   | 69.4743   | +0.3850 | 5.5213   | 6.0893   | 0.1830 |  |  |  |
|                       | 2011                    | 1103      |           |         |          |          |        |  |  |  |
|                       | <ul> <li>上櫃;</li> </ul> | 复券餘額      |           |         |          |          |        |  |  |  |
|                       | 資券<br>餘額                | 今日<br>餘額  | 前日<br>餘額  | 差額      | 買進       | 寶出       | 現償     |  |  |  |
|                       | 融資<br>(萬張)              | 261.8480  | 262.6653  | -0.8173 | 6.8186   | 7.4710   | 0.1649 |  |  |  |
|                       | 融資<br>(億元)              | 430.1164  | 431.6704  | -1.5540 | 13.9754  | 15.2551  | 0.2743 |  |  |  |
|                       | 融券<br>(革張)              | 9.7531    | 9.6838    | +0.0693 | 0.5497   | 0.6280   | 0.0090 |  |  |  |

62% =

| iPad 🤤              |            |         | 下午11:16  |           |         |  |  |
|---------------------|------------|---------|----------|-----------|---------|--|--|
| BRAN                |            |         | 資券餘額     |           |         |  |  |
| 💓 資券餘額              |            |         |          |           |         |  |  |
| 🕜 法人買賣超金            | ±額         |         | 買進       | 竇出        | 現償      |  |  |
| 🧼 三大法人買賣            | E ALL      |         | 40 7334  | 47.2001   | 1.4507  |  |  |
| 🕜 上市法人買賣            | 超          |         | 48./334  | 47.3091   | 1.4597  |  |  |
| ● 上櫃法人買賣            | 超          |         | 106.9259 | 104.7851  | 2.3110  |  |  |
| ● 上市土洋對側            | 故表         |         | 5.5213   | 6.0893    | 0.1830  |  |  |
| 🅜 上櫃土洋對角            | <b>k</b> 表 |         |          |           |         |  |  |
| 🅑 上市融資變化            | と排行        |         |          |           |         |  |  |
| ● 上市融券變化            | 化排行        |         | an sie   | atte s.L. | 111.600 |  |  |
| 🕜 上櫃融資變低            | と排行        |         | 貝進       | дш        | 現頂      |  |  |
| (萬張) 201.8480       | 202.0033   | -0.8173 | 6.8186   | 7.4710    | 0.1649  |  |  |
| 融資<br>(億元) 430.1164 | 431.6704   | -1.5540 | 13.9754  | 15.2551   | 0.2743  |  |  |
| 融券<br>(萬張) 9.7531   | 9.6838     | +0.0693 | 0.5497   | 0.6280    | 0.0090  |  |  |

62% =0

 $\otimes$ 1.點選下方功能選單【盤後資料】,即可觀看盤 2.點選左上【盤後資料】鈕,可由彈出之選單,

後資料內容。預設功能為「資券餘額」

切換欲觀看之類別

### 股神贏家

| Pad le       |        |           |          |          |             | [***11:10   |                  |       |          | 62     | 200  |
|--------------|--------|-----------|----------|----------|-------------|-------------|------------------|-------|----------|--------|------|
| 121022       | £      |           |          |          |             | 短線多頭        |                  |       |          |        | C    |
| •短線多         | 頭 2011 | /11/03    |          |          |             |             |                  |       |          |        |      |
| 股名           | 本益比    | 同業<br>本益比 |          | 毎股<br>淨值 | 短線方向<br>(周) | 中線方向<br>(季) | 長線方向 指<br>(半年) 損 | 標天數   | 進場<br>成本 | 收盤價    | 轉折日  |
| 董宇           | 1.94   | 2.4       | -1.55    | 4.14     | ↑趨勢向上       | ↑趨勢向上       | ↑趨勢向上 △買         | 進 6天  | 1.55     | 3.55   | 1.4  |
| 位達           | 44.70  | 9.6       | 6.39     | 36.01    | †趨勢向上       | ↑趨勢向上       | ↑趨勢向上 △買         | 進 4天  | 107.00   | 118.00 | 99.5 |
| 世紀           | 7.86   | 9.2       | 0.71     | 10.21    | ↑趨勢向上       | ↑趨勢向上       | ↑趨勢向上 △貨         | 進 6天  | 13.70    | 15.10  | 12.8 |
| 太設           | 2.86   | 9.8       | 2.96     | 8.17     | †趨勢向上       | †趨勢向上       | †趨勢向上 △買         | 進 4天  | 4.90     | 5.60   | 4.4  |
| 至宜           | 0.00   | 11.5      | 0.47     | 12.93    | †趨勢向上       | †趨勢向上       | ↑趨勢向上 △買         | 進 9天  | 8.00     | 10.00  | 7.9  |
| 雇兵           | 8.30   | 15.7      | 6.29     | 21.21    | ↑趨勢向上       | ↑趨勢向上       | ↑趨勢向上 △買         | 進 18天 | 44.50    | 61.20  | 47.9 |
| 麗班           | 0.00   | 16.6      | -0.36    | 6.23     | †趨勢向上       | †趨勢向上       | ↑趨勢向上 △買         | 進 8天  | 6.16     | 7.11   | 6.1  |
| 潤泰新          | 25.37  | 14.3      | 1.21     | 14.75    | ↑趨勢向上       | ↑趨勢向上       | ↑趨勢向上 △貿         | 進 6天  | 35.80    | 38.05  | 31.3 |
| 招日車          | 10.87  | 13.6      | 9.04     | 62.91    | ↑趨勢向上       | †趨勢向上       | ↑趨勢向上 △買         | 進 15天 | 99.00    | 120.00 | 98.8 |
| 南價           | 23.40  | 25.4      | 0.96     | 14.63    | †趨勢向上       | ↑趨勢向上       | ↑趨勢向上 △買         | 進 16天 | 21.90    | 28.55  | 22.5 |
| 中探針          | 36.04  | 31.2      | 1.46     | 13.20    | ↑趨勢向上       | ↑趨勢向上       | ↑趨勢向上 △貨         | 進 9天  | 29.30    | 34.60  | 29.0 |
| 美德醫          | 0.00   |           | 0.09     |          | †趨勢向上       | ↑趨勢向上       | ↑趨勢向上 △買         | 進 6天  | 3.21     | 3.52   | 2.8  |
| 任達           | 19.47  | 31.2      | 1.86     | 15.03    | †趨勢向上       | ↑趨勢向上       | ↑趨勢向上 △買         | 進 3天  | 17.30    | 18.50  | 15.2 |
| 新復興          | 11.74  | 15.9      | 2.46     | 22.36    | ↑趨勢向上       | ↑趨勢向上       | ↑趨勢向上 △貨         | 進 8天  | 29.75    | 35.10  | 32.9 |
| 墓孯           | 0.00   | 16.6      | -0.13    | 10.43    | †趨勢向上       | †趨勢向上       | †趨勢向上 △貿         | 進 5天  | 13.60    | 14.85  | 12.5 |
| 神腦           | 22.45  | 9.9       | 4.07     | 18.73    | †趨勢向上       | †趨勢向上       | ↑趨勢向上 △買         | 進 7天  | 105.00   | 114.50 | 97.4 |
| 大飲           | 153.57 | 25.4      | 0.11     | 11.43    | ↑趨勢向上       | ↑趨勢向上       | ↑趨勢向上 △買         | 進 7天  | 18.75    | 21.50  | 19.8 |
| 碧宏资          | 0.00   | 14.0      | 0.55     | 8.76     | †趨勢向上       | †趨勢向上       | †趨勢向上 △貿         | 進 7天  | 5.05     | 5.82   | 4.8  |
| 慶生           | 9.62   | 31.2      | 3.24     | 15.07    | †趨勢向上       | ↑趨勢向上       | ↑趨勢向上 △買         | 進 12天 | 36.20    | 41.65  | 37.6 |
| 益航           | 17.05  | 37.0      | 1.94     | 25.04    | ↑趨勢向上       | ↑趨勢向上       | ↓趨勢向下 △買         | 進 8天  | 44.05    | 50.30  | 49.8 |
| 顏起           | 9.01   | 9.2       | 2.23     | 25.89    | ↑趨勢向上       | ↑趨勢向上       | ↑趨勢向上 △買         | 進 6天  | 27.30    | 30.10  | 25.8 |
| 前盘           | 11.31  | 15.9      | 1.70     | 14.05    | ↑趨勢向上       | ↑趨勢向上       | ↑趨勢向上 △貨         | 進 20天 | 21.00    | 26.25  | 22.7 |
| 31,999       | 6.64   | 9.6       | 6.34     | 23.71    | †趨勢向上       | †趨勢向上       | ↑趨勢向上 △貿         | 進 4天  | 61.70    | 66.60  | 57.1 |
| 宏致           | 10.18  | 15.8      | 4.72     | 30.12    | †趨勢向上       | ↑趨勢向上       | ↑趨勢向上 △買         | 進 9天  | 50.20    | 56.20  | 50.9 |
| <u>27.89</u> | 371.36 | 36.0      | 0.54     | 22.18    | ↑趨勢向上       | ↑趨勢向上       | ↑趨勢向上 △買         | 進 7天  | 36.00    | 40.85  | 36.5 |
| 捷波           | 13.14  | 11.5      | 1.53     | 15.00    | *趨勢向上       | †趨勢向上       | ↑趨勢向上 △貿         | 進 9天  | 11.10    | 12.75  | 11.1 |
| 永日           | 17.21  | 36.0      | 1.69     | 18.66    | †趨勢向上       | ↑趨勢向上       | ↑趨勢向上 △買         | 進 19天 | 41.50    | 49.40  | 43.4 |
| 實為科          | 20.03  | 31.2      | 2.93     | 17.58    | *趨勢向上       | †趨勢向上       | ↑趨勢向上 △買         | 進 7天  | 69.80    | 76.90  | 71.3 |
| 台頭           | 10.00  | 16.0      | 3.01     | 14.19    | *趨勢向上       | †趨勢向上       | †趨勢向上 △貿         | 進 7天  | 28.90    | 30.40  | 27.0 |
| 今皓           | 170.80 | 15.8      | 0.19     | 13.46    | *趨勢向上       | †趨勢向上       | †趨勢向上 △買         | 進 3天  | 7.90     | 8.54   | 7.4  |
|              |        |           |          |          |             |             |                  |       |          |        |      |
| A            | 2      |           | \$       | l        | 4           | é           |                  | G     | )        | ക      |      |
| 0.84         | EN C   |           | PO<br>NH | 2        | 8.034       | N III D III | Sk 10 (2 H)      |       | LR.      | K.0.02 |      |

| _                |            |         |      |       |                        | P-4-11.10   |              |        |           |          | 04     |       |
|------------------|------------|---------|------|-------|------------------------|-------------|--------------|--------|-----------|----------|--------|-------|
| 221023           | ĸ          |         |      |       |                        | 短線多頭        |              |        |           |          |        | c     |
| 1 24.4           | A 100 B/A  |         | _    | _     | J                      |             |              |        |           |          |        |       |
| 283              | 東地北        |         |      |       |                        | 中線方向<br>(季) | 長線方向<br>(半年) | 指標提示   |           | 進場<br>成本 | 收盤價    | 48.折1 |
|                  | 短線多        | 頭       |      |       |                        | ↑趨勢向上       | ↑趨勢向上        | △賀進    | 6天        | 1.55     | 3.55   | - 1.4 |
|                  | 短線的        | E III   |      |       |                        | ↑趨勢向上       | †趨勢向上        | △寶進    | 4天        | 107.00   | 118.00 | 99.5  |
|                  |            |         |      |       | _                      | †趨勢向上       | ↑趨勢向上        | △貫進    | 6天        | 13.70    | 15.10  | 12.8  |
|                  | 多頭目        | 相       |      |       |                        | ↑趨勢向上       | ↑趨勢向上        | △黄進    | 4天        | 4.90     | 5.60   | 4.4   |
|                  | ウカド        | 5 208   |      |       |                        | ↑趨勢向上       | ↑趨勢向上        | △寶進    | 9天        | 8.00     | 10.00  | 7.5   |
|                  | 2.770      |         |      |       | _                      | ↑趨勢向上       | ↑趨勢向上        | △貫進    | 18天       | 44.50    | 61.20  | 47.9  |
|                  | 長線多        | 頭       |      |       |                        | ↑趨勢向上       | ↑趨勢向上        | △寶進    | 8天        | 6.16     | 7.11   | 6.1   |
|                  | F (0.0     |         |      |       |                        | ↑趨勢向上       | †趨勢向上        | △寶進    | 6天        | 35.80    | 38.05  | 31.3  |
|                  | 教献旨        | 19R     |      |       |                        | †趨勢向上       | †趨勢向上        | △寶進    | 15天       | 99.00    | 120.00 | 98.8  |
| 8.43             | AS: 102 BD |         |      |       |                        | ↑趨勢向上       | ↑趨勢向上        | △寶進    | 16天       | 21.90    | 28.55  | 22.5  |
|                  | IN ACLUA   |         |      |       |                        | ↑趨勢向上       | ↑趨勢向上        | △寶進    | 9天        | 29.30    | 34.60  | 29.0  |
|                  | 全方信        | 旗優      |      |       |                        | †趨勢向上       | †趨勢向上        | △寶進    | 6天        | 3.21     | 3.52   | 2.8   |
|                  | 417.65.40  | AN RO   |      |       |                        | ↑趨勢向上       | ↑趨勢向上        | △寶進    | 3天        | 17.30    | 18.50  | 15.2  |
|                  | 12.85.19   | 130.71% |      |       | _                      | †趨勢向上       | ↑趨勢向上        | △賀進    | 8天        | 29.75    | 35.10  | 32.9  |
|                  | 用除日        | 示股      |      |       |                        | †趨勢向上       | †趨勢向上        | △寶進    | 5天        | 13.60    | 14.85  | 12.5  |
| 神麗               | 22.45      | 9.9     | 4.07 | 18.73 | †趨勢向上                  | †趨勢向上       | †趨勢向上        | △貫進    | 7天        | 105.00   | 114.50 | 97.4  |
| 大欽               | 153.57     | 25.4    | 0.11 | 11.43 | ↑趨勢向上                  | ↑趨勢向上       | †趨勢向上        | △寶進    | 7天        | 18.75    | 21.50  | 19.8  |
| 發生資              | 0.00       | 14.0    | 0.55 | 8.76  | ↑趨勢向上                  | ↑趨勢向上       | ↑趨勢向上        | △賀進    | 7天        | 5.05     | 5.82   | 4.8   |
| <u>104</u>       | 9.62       | 31.2    | 3.24 | 15.07 | ↑趨勢向上                  | ↑趨勢向上       | ↑趨勢同上        | △賀進    | 12天       | 36.20    | 41.65  | 37.6  |
| 251              | 17.05      | 37.0    | 1.94 | 25.04 | 「趨勢向上                  | 「趨勢向上       | 1 101208.884 | △賀螺    | 8大        | 44.05    | 50.30  | 49.8  |
| 10.95            | 9.01       | 9.2     | 2.23 | 25.89 | ↑趨勢向上<br>▲想勢向上         | †趨勢向上       | *規約向上        | △寶經    | 6大        | 27.30    | 30.10  | 25.8  |
| 21.00            | 11.31      | 15.9    | 1.70 | 14.05 | 「周辺の同二」                | 1889719.L.  | 「現現」の目した     | 公開現    | 20天       | 21.00    | 20.25  | 67.1  |
| 50.582<br>(d) 26 | 10.18      | 9.6     | 4.72 | 23.71 | - 細胞的内上                | 1月11月11日上   | 1月11月11日11日  | 公員進    | 47<br>0 T | 50.20    | 56.20  | 50.0  |
| 12 10            | 10.18      | 15.8    | 9.72 | 22.18 | (AM 9971151)<br>・細胞的内ト | 1889/1911   | #11 95 10 上  | ム発達    | 7.2       | 36.00    | 40.85  | 36.5  |
| 28.10            | 13.14      | 11.5    | 1.53 | 15.00 | +編動向上                  | +線熱店 ト      | +線動商上        | 人間液    | 97        | 11.10    | 12.75  | 11.1  |
| *8               | 17.21      | 36.0    | 1.69 | 18.66 | 1趨勢向上                  | 「撮影向上       | 「撮影向上        | 人間線    | 19天       | 41.50    | 49.40  | 43.4  |
| 市島料              | 20.03      | 31.2    | 2.93 | 17.58 | 1趨勢向上                  | 1趨勢向上       | 1線動向上        | A 1918 | 7天        | 69.80    | 76.90  | 71.3  |
| 台頭               | 10.00      | 16.0    | 3.01 | 14.19 | +趨勢向上                  | +趨勢向上       | +趨勢向上        | 人間違    | 7天        | 28.90    | 30.40  | 27.0  |
| 今畿               | 170.80     | 15.8    | 0.19 | 13.46 | ↑趨勢向上                  | †趨勢向上       | †趨勢向上        | △黄油    | 3天        | 7.90     | 8.54   | 7.4   |
|                  |            |         |      |       |                        |             |              |        |           |          |        |       |
| Å                | 6          | 1       | 6    |       | 4\                     | ě           |              |        | (         |          | ٩      |       |
| 0.81             | K          |         | 0    |       | 1970                   | Ref R M     | 50.00        |        | 9         |          | K.0.0  |       |

1.點選下方功能選單【股神贏家】,即可觀看各 2.點選左上【股神贏家】鈕,可由彈出之選單, 項選股內容。預設為「短線多頭」

切換欲觀看之類別 ※可選擇6項【決策選股】及9項【財務選

# 系統設定

#### 一、連線設定

|                             | 系統設定       |     |
|-----------------------------|------------|-----|
|                             | MANULAX AL |     |
| 連線資訊                        |            |     |
| 連線設定<br>已連線                 |            |     |
| 一般設定                        |            |     |
| <b>恒亮開開</b><br>開啟後終不進入睡眠様式  |            | •   |
| 背景登出時間<br>軍位:分鐘,景大999,景小10  |            | 500 |
| <b>欄位排序</b><br>影價糧位請序運転     |            | >   |
| 新音下單<br>公用下單直線              |            | ٥   |
| 客服中心                        |            | ٥   |
| <b>營業員電記</b><br>自時外期間目      |            | ٥   |
| 公告資訊                        |            |     |
| 緊急公告                        |            | >   |
| 一般公告                        |            | >   |
| 系統資訊                        |            |     |
| 產品名稱                        |            |     |
| 安裝版本<br>WI \$2011090900000  |            |     |
| 登入帳號<br>T122960123          |            |     |
| 使用期限                        |            |     |
| 連線主機 113.177/113.177/144.50 |            |     |
| 本次流量<br>36 KB               |            |     |
|                             |            |     |

| 彩纹机中                              |          |
|-----------------------------------|----------|
| 未明政法                              |          |
| 連線資訊                              |          |
| 連線設定<br>□ #19                     |          |
|                                   |          |
| 恆亮開闢                              |          |
| 問款後將不進入睡眠模式<br>背景發出時間             |          |
| 單位:分鐘,最大999,最小10                  | 500      |
| <b>欄位排序</b><br>報價欄位順序調整           | >        |
| 語音下單<br>外型下單專線                    | ٥        |
| 客服中心                              | ٥        |
| 營業員電記                             | 0        |
| 公告資訊                              |          |
| 緊急公告                              | >        |
| 一般公告                              | >        |
| 系統資訊                              |          |
| 産品名稱<br>(8月19年(31)                |          |
| 安装版本                              |          |
| 登入帳號                              |          |
| 使用期限                              |          |
| <br>連線主機<br>113.177/13.177/144.50 |          |
| 本次流量<br>36 KB                     |          |
| 医按照器、三桥设得                         | 846右围八司  |
| カモのに同時 7月 ・ 二 11 月月 回し            | CO HECCH |

1.點選下方功能選單【系統設定】

2.連線設定 > 切至左為連線,切至右為斷線

年4:26 系統設定

>

0

0

>

>

連線資訊 連線設定 一般設定 恆亮開關

欄位排序

語音下單

客服中心

公告資訊 緊急公告

一般公告

系統資訊 產品名稱 國際證券 安裝版本 登入帳號 使用期限 無利mix 連線主機 113.177/113.177/144.50 本次流量 8 KB

人间已相当 背景登出時間

disk.

## 二、恆亮開闢

| iPad 🕫 | 下年11:17                          |      | 62% 💷 |
|--------|----------------------------------|------|-------|
|        | 系統設定                             |      | 2出系統  |
|        | 連線資訊                             |      |       |
|        | 連線設定                             |      |       |
|        | 一般設定                             |      |       |
|        | <b>恆亮開闢</b><br>開啟後將不進入睡眠模式       | •    |       |
|        | <b>背景登出時間</b><br>軍位:分館是大999.量小10 | 500  | כ     |
|        | <b>欄位排序</b><br>報價欄位順序調整          | 3    | >     |
|        | 語音下單<br>外指下半專線                   | ٥    |       |
|        | 客服中心<br>外报客服專線                   | ٥    |       |
|        | <b>營業員電記</b><br>自該外报電話           | ٥    |       |
|        | 公告資訊                             |      |       |
|        | 緊急公告                             | 3    |       |
|        | 一般公告                             | 1    | •     |
|        | 系統資訊                             |      |       |
|        | 產品名稱<br>國際證券(測)                  |      |       |
|        | 安裝版本<br>WLS20110909000000        |      |       |
|        | 登入帳號<br>T122969123               |      |       |
|        | 使用期限                             |      |       |
|        | 連線主機<br>113.177/113.177/144.50   |      |       |
|        | 本次流量<br>36 KB                    |      |       |
|        | 医幼期器、三桥诸银船份                      | 有限公司 |       |
| i      |                                  |      | 0     |
|        |                                  |      | AN R  |

1.點選下方功能選單【系統設定】

坐 &  $\Diamond$ ŏ 2.恆亮開闢 > 切至左為開啟恆亮,切至右為關 閉恆亮 ※恆亮:手機不會因擺放未操作,而切換至待 機模式

系統開發:三竹資訊股份有限公司

| ad 🤕      | 7                              | 下年11:17        | 62% 🖩 |
|-----------|--------------------------------|----------------|-------|
|           |                                | 系統設定           | 12 年秋 |
|           | 連線資訊                           |                |       |
|           | 連線設定                           |                |       |
|           | 一般設定                           |                |       |
|           | <b>恒亮開闢</b><br>目於後终不准入睡眠様式     |                |       |
|           | 背景登出時間<br>                     |                | 500   |
|           | 欄位排序<br>報信標位顯序調整               |                | >     |
|           | <b>語音下單</b><br>外間下單直線          |                | ٥     |
|           | 客服中心                           |                | ۲     |
|           | <b>營業員電記</b><br>自該外援電話         |                | ۲     |
|           | 公告資訊                           |                |       |
|           | 緊急公告                           |                | >     |
|           | 一般公告                           |                | >     |
|           | 系統資訊                           |                |       |
|           | 產品名稱<br>國際證券(測)                |                |       |
|           | 安裝版本<br>WLS2011090900000       |                |       |
|           | 登入帳號<br>T122989123             |                |       |
|           | 使用期限                           |                |       |
|           | 連線主機<br>113.177/113.177/144.50 |                |       |
|           | 本次流量<br>36 KB                  |                |       |
|           | 25.1                           | を問題・三佐道線股份有限の司 |       |
|           |                                |                |       |
| ,6<br>n a | NA 1000 20                     |                |       |

| ,                                 | 27 68 40 cto   |            |
|-----------------------------------|----------------|------------|
|                                   | 来就設定           | 1221年      |
| 速線資訊                              |                |            |
| 連線設定<br>已速線                       |                |            |
| 一般設定                              |                |            |
| <b>恆亮開闢</b><br>原設後線不進入睡眠様式        |                |            |
| <b>背景登出時間</b><br>單位:分鐘,最大999,最小10 |                | 500        |
| <b>欄位排序</b><br>報信標位順序調整           |                | , <b>,</b> |
| <b>語音下單</b><br>外照下單專線             |                | ٥          |
| 客服中心<br>外报客服專線                    |                | ٥          |
| <b>營業員電記</b><br>自該外报電話            |                | ٥          |
| 公告資訊                              |                |            |
| 緊急公告                              |                | >          |
| 一般公告                              |                | >          |
| 系統資訊                              |                |            |
| 產品名稱<br>國際證券(測)                   |                |            |
| 安裝版本<br>WLS20110909000000         |                |            |
| 登入帳號<br>T122989123                |                |            |
| 使用期限                              |                |            |
| 連線主機<br>113.177/113.177/144.50    |                |            |
| 本次流量<br>36 KB                     |                |            |
| 医结                                | :問題:三竹資訊時份有限公司 |            |
| R. A. /1                          |                |            |

1.點選下方功能選單【系統設定】

2.背景登出時間 > 可自行設定當程式被藏於 背景後·多少分鐘後即將程式登出

上午9:28 欄位排序

有在充電 🖿

8486

無 SIM 卡 🤤

系统规定

### 四、欄位排序

|                                   | 未就設定         | 登出系 |
|-----------------------------------|--------------|-----|
| tak da tak an                     |              |     |
| 建原資訊                              |              |     |
| 連線設定<br>已連線                       |              |     |
| 一般設定                              |              |     |
| <b>恒亮開闢</b><br>開啟後將不進入睡眠様式        |              |     |
| <b>背景登出時間</b><br>軍位:分鐘,景大999,最小10 |              | 500 |
| 欄位排序                              |              | >   |
| <b>語音下單</b><br>外程下單專線             |              | ٥   |
| 客服中心                              |              | ۲   |
| <b>營業員電記</b><br>自20公和電話           |              | ٥   |
| 公告資訊                              |              |     |
| 緊急公告                              |              | >   |
| 一般公告                              |              | >   |
| 系統資訊                              |              |     |
| 產品名稱<br>國際調查(30)                  |              |     |
| 安裝版本<br>WLS20110909000000         |              |     |
| 登入帳號<br>T122989123                |              |     |
| 使用期限                              |              |     |
| 速線主機<br>113.177/113.177/144.50    |              |     |
| 本次流量<br>36 KB                     |              |     |
| 27.4+ 88.3                        |              |     |
| 系統開                               | 度:二竹實訊股份有限公司 |     |

| 成交    |   |   |              | =              |
|-------|---|---|--------------|----------------|
| 34.94 |   |   |              |                |
| 幅度    |   |   |              | =              |
| 買進    |   |   |              | =              |
| 賣出    |   |   |              | =              |
| 單量    |   |   |              | $\equiv$       |
| 總量    |   |   |              | =              |
| 最高    |   |   |              | =              |
| 最低    |   |   |              | =              |
| 開盤    |   |   |              | $\equiv$       |
| 昨收    |   |   |              | =              |
| 時間    |   |   |              | $\equiv$       |
|       |   |   |              |                |
|       |   |   |              |                |
|       |   |   |              |                |
|       |   |   |              |                |
|       |   |   |              |                |
|       |   |   |              |                |
|       |   |   |              |                |
|       |   |   |              |                |
| Å     | 4 | Ď | <br><u>(</u> | <b>Realize</b> |

1.點選下方功能選單【系統設定】之欄位排序 2.選取欲移動的欄位,拖曳至欲移動的位置

## 下單帳務功能操作說明

證券下單

Å

### 一、由主功能選單進入下單

| 交易功能 | 1       |     | 14<br>7 | 下午11:17<br>登券-委託查詢<br>79n-0105816 |      |                | 62%   |   |
|------|---------|-----|---------|-----------------------------------|------|----------------|-------|---|
|      |         | 885 | K TE    | _                                 | -    | -              | -     |   |
|      | 20      | 114 |         |                                   |      | THE SHE BELLEN | ***** | - |
| 證券   | 下單      |     | >       | 安計價格                              | 安託版数 | 取消股数           | 成父版数  | Ŧ |
| 帳務   | 1       |     |         |                                   |      |                |       |   |
| 證券   | -委託查詢   |     | >       |                                   |      |                |       |   |
| 證券   | +成交查詢   |     | >       |                                   |      |                |       |   |
| 證券   | -庫存查詢   |     | >       |                                   |      |                |       |   |
| 證券   | 對帳單查詢   |     | >       |                                   |      |                |       |   |
| 證券   | -预估應收付款 |     | >       |                                   |      |                |       |   |
| 證券   | 維持率查詢   |     | >       |                                   |      |                |       |   |
| 證券   | •歷史成交查詢 |     | >       |                                   |      |                |       |   |

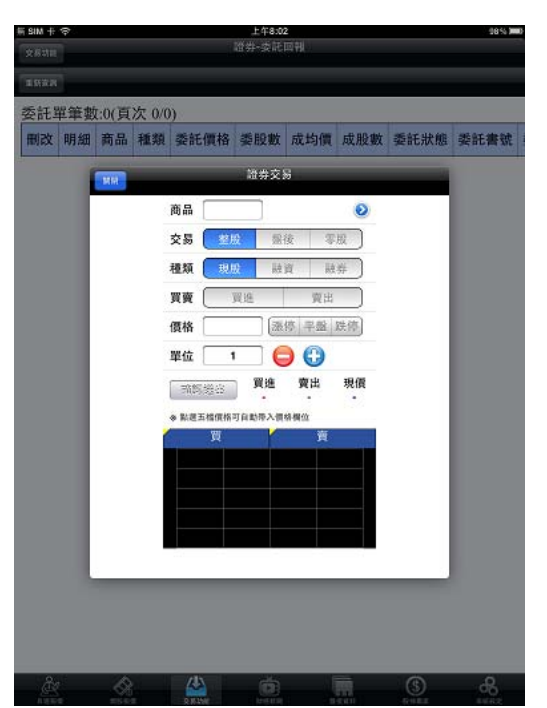

1.點選下方功能選單【交易功能】<sup>。</sup>再點選左上 【交易功能】鈕,選擇「證券」類>「證券下 單」

(

ക

🚷 🗳 🙆 🖬

2.此時畫面出現證券下單頁面

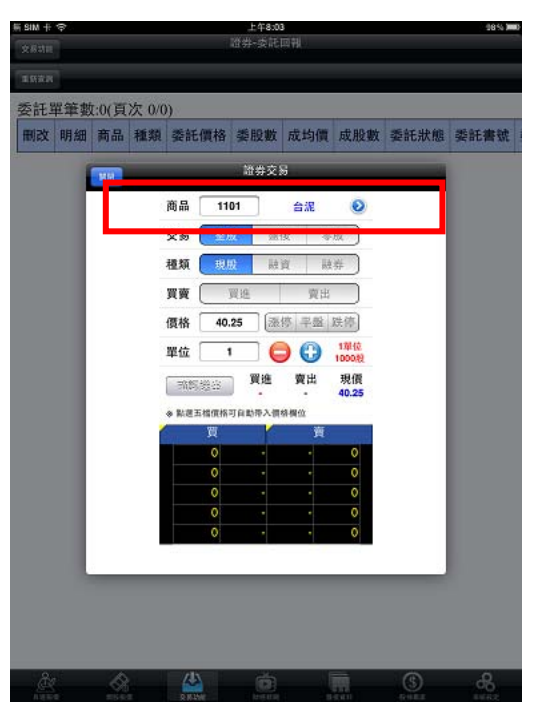

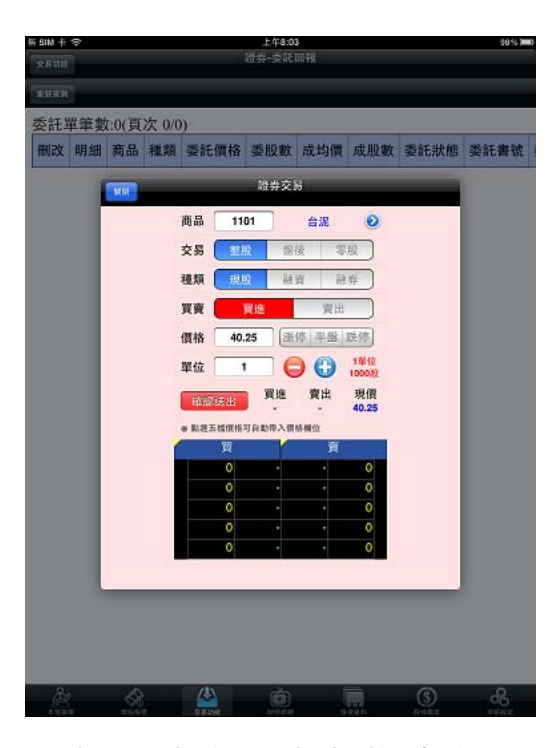

3.於商品輸入框直接輸入商品代號,或點選右側 【 > 】查詢商品 4.選擇交易別/種類/買賣別,輸入價格/單位,按【確認送出】鈕進行下單。※買賣別:買進為粉紅底,賣出為粉綠底

#### 二、由行情報價下單

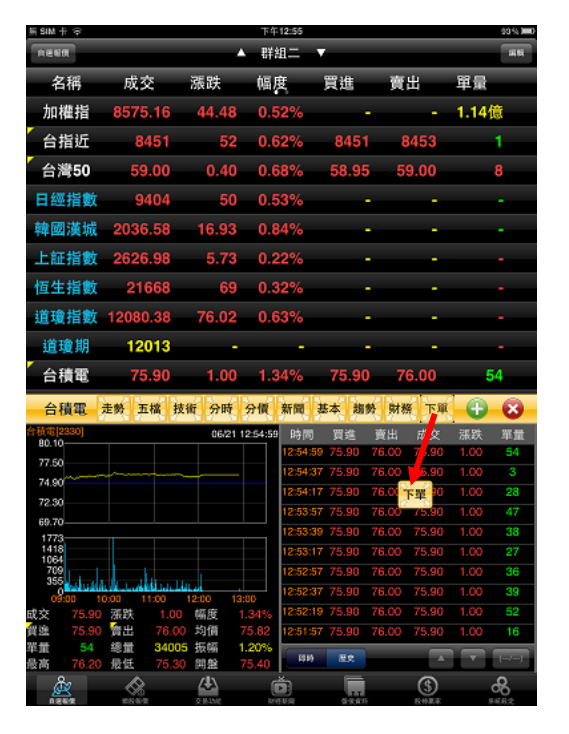

| RENA               |                         |            | 群組二     | •            |                  |                   |
|--------------------|-------------------------|------------|---------|--------------|------------------|-------------------|
| 名稱                 | 成交                      | 漲跌         | 幅度      | 買進           | 賣出               | 單量                |
| 加權指                | 8573.38                 | 42.70      | 0.50%   |              |                  | 3324萬             |
| 台指近                | 8454                    | 55         | 0.65%   | 8453         | 8454             | 1                 |
| 台灣50               | 59.00                   | 0.40       | 0.68%   | 58.95        | 59.00            | 8                 |
| 日經指數               | 9411                    | 57         | 0.61%   |              |                  | -                 |
| 韓國漢城               | 2036.87                 | 17.22      | 0.85%   |              |                  |                   |
| 上証指數               | 2626.98                 | 5.73       | 0.22%   |              |                  |                   |
| 恒生指數               | 21668                   | 69         | 0.32%   |              |                  | -                 |
| 道瓊指數               | 12080.38                | 76.02      | 0.63%   |              |                  | -                 |
| 道瓊期                | 12017                   | 4          | 0.03%   |              |                  |                   |
| 台積電                | 75.90                   | 1.00       | 1.34%   | 75.90        | 76.00            | 54                |
| 台積電                | 走勢 五檔 技                 | 術分時        | 分價新聞    | 基本 趨勢        | 財務 下章            |                   |
| 合積電[2330]<br>80.10 |                         | 06/21 1    | 2:54:59 |              | 證券交易             |                   |
| 77.50              |                         |            |         | 商品 2330      | ) 台              | AE O              |
| 74.90              |                         |            |         | 交易 整股        | 盤後               | 零股                |
| 69.70              |                         |            |         | 種類 現股        | 融資               | 融券                |
| 1773               |                         |            |         |              | 谁                | 寶出                |
| 709                | a californi             | n          |         | 價格 75.9      | 0 (2014)         | 平盤 毀傷             |
| 09:00 1            | 0:00 11:00<br>REPE 1:00 | 12:00 13:0 | 00 -    | 824 <b>•</b> |                  | 1単位               |
| 賀進 75.90           | 黄出 76.00                | )均價 7      | 5.82    | т.<br>Т.     |                  | 1000.82           |
| 單量 54              | 總量 3400                 | 振幅 1.      | 20%     | 动物磁音         | 資鑑 資<br>75.90 76 | 出現價<br>1.00 75.90 |
| ◎两 76.20<br>○      | · 兼性 75.30              | 「開盤」7      | 5.40    |              | 0                |                   |
| æ                  | ~~                      |            |         |              | (\$)             | 8                 |

1.於行情報價頁面·將【下單】功能設定於商 品資訊區塊

2.於此選擇商品/交易別/種類/買賣·輸入價格
 /單位,按【確認送出】鈕進行下單。

# 期權下單

1.點選下方功能選單【交易功能】·再點選左上【交易功能】鈕·選擇「期權」類>「期權下單」

|   |           |        | 下午11:19              |      |      | 62%  |   |
|---|-----------|--------|----------------------|------|------|------|---|
| 3 | 2 8 10 10 | 記<br>7 | 券•委託查約<br>9n-0105816 |      |      |      |   |
| ł |           | असमग्र |                      |      |      |      |   |
|   | 22.6 11.4 |        |                      |      |      |      |   |
| ł | 期權下單      | >      | 委託價格                 | 委託股數 | 取消殷數 | 成交股數 | 委 |
| I | 帳務        |        |                      |      |      |      |   |
| I | 期權-委託查詢   | >      |                      |      |      |      |   |
| I | 期權-成交回報   | >      |                      |      |      |      |   |
| I | 期權-未平倉查詢  | >      |                      |      |      |      |   |
| I | 期權-平倉查詢   | >      |                      |      |      |      |   |
| I | 期權-權益數查詢  | >      |                      |      |      |      |   |
| I | 期權-出入金查詢  | >      |                      |      |      |      |   |
|   | 期權-歷史成交查詢 | >      |                      |      |      |      |   |
| - |           |        |                      |      |      |      |   |

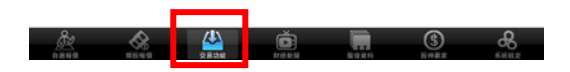

2、選擇欲進行之期貨交易種類

2-1、期貨

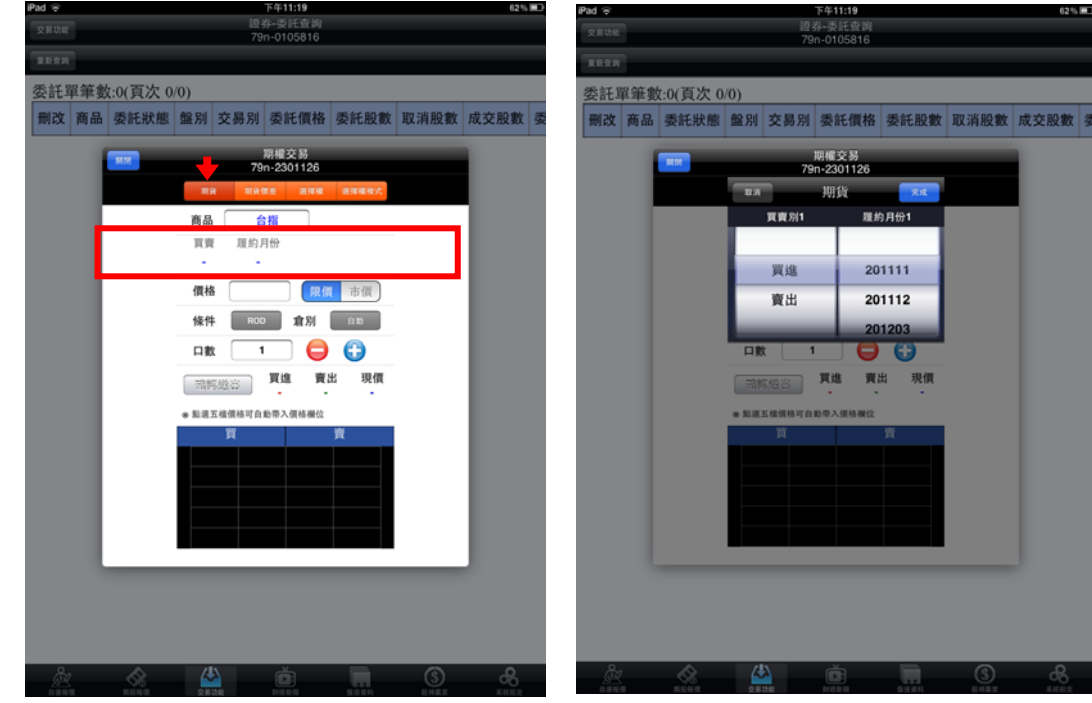

201111 201112 01203 00 京都総合 夏進 賣出 現價 # 點選五檔價格可自動帶入價格欄台

完成 履約月份1

1.點選商品選單列

2.於彈出之選單選擇買賣別、履約月份

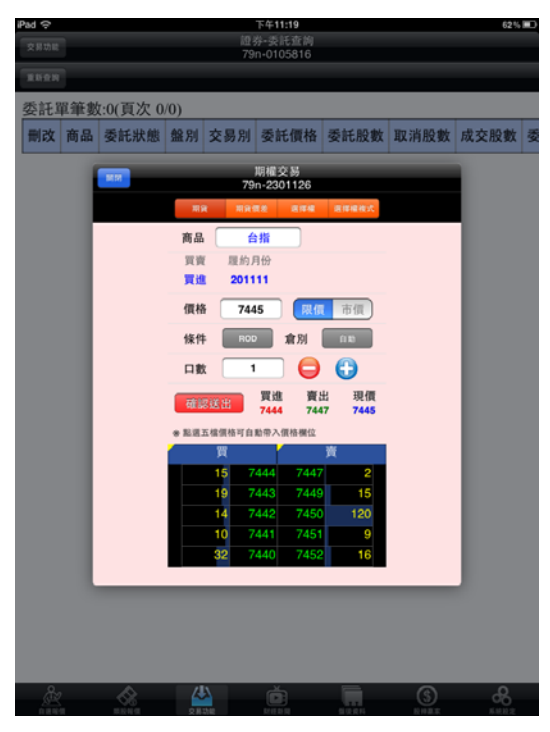

3.選擇價格/條件/倉別/口數。按【確認送出】 即可將委託單送出 2-2、期貨價差

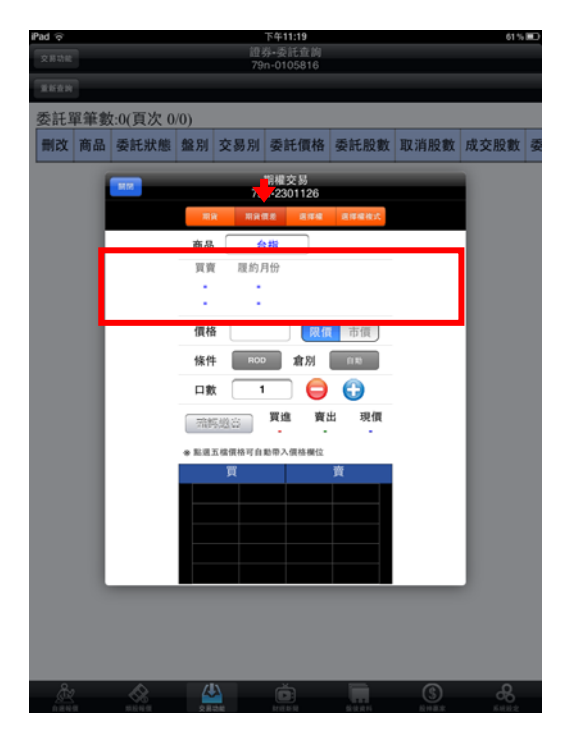

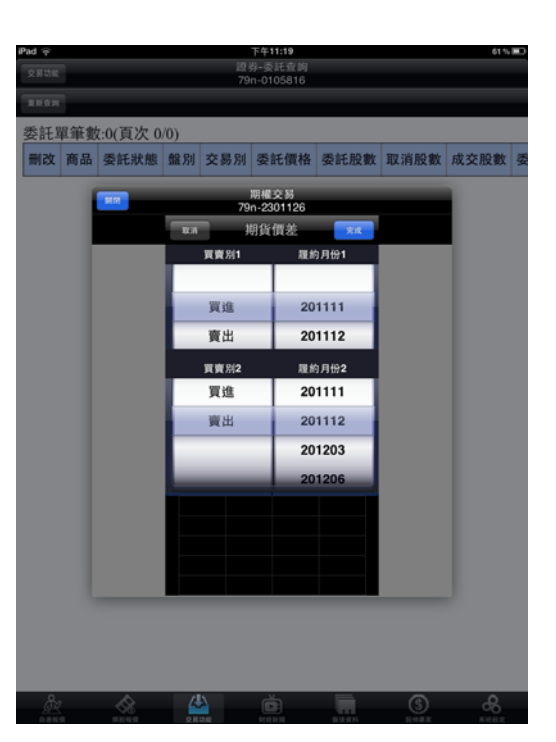

1.切換至【期貨價差】類,點選商品選單列 2.於選單選擇兩腳之買賣別、履約月份

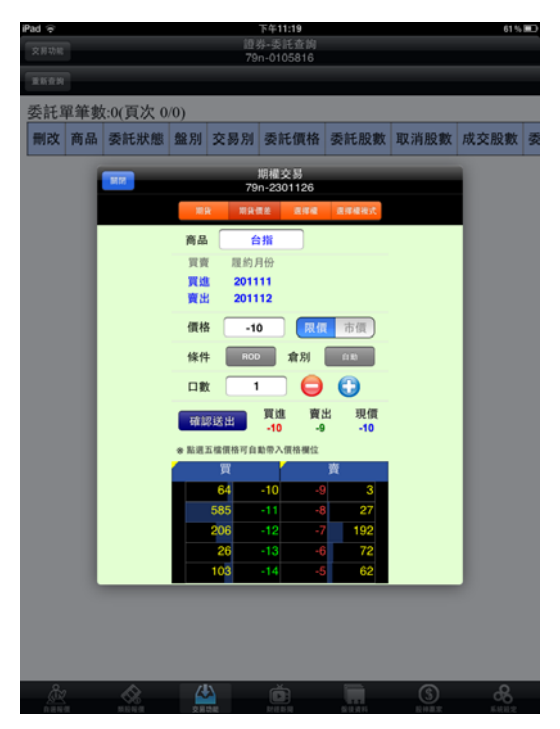

3.選擇價格/條件/倉別/口數。按【確認送出】 即可將委託單送出

2-3、選擇權

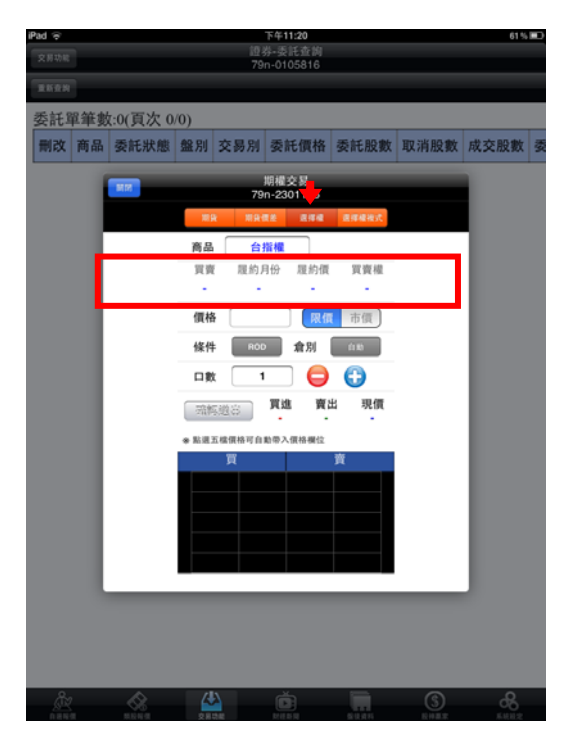

1.切換至【選擇權】類,點選商品選單列

| <b>Pad 令</b><br>文用功能 |     |            |            | 證:<br>79 | 下午1<br>券·委 | 1:20<br>託查向<br>05816 |        |      | 61%   |     |
|----------------------|-----|------------|------------|----------|------------|----------------------|--------|------|-------|-----|
|                      |     |            |            |          |            |                      |        |      |       |     |
| 委託』                  | 軍筆數 | (頁次 0      | /0)        |          | _          |                      |        |      |       | _   |
| 刪改                   | 商品  | 委託狀態       | 盤別         | 交易別      | 委員         | 氏價格                  | 委託股數   | 取消股數 | 成交股數  | 145 |
|                      |     | <b>N</b> M |            | 70       | 期權.        | 交易<br>01126          |        |      |       |     |
|                      |     |            | R.M        |          | 道指         | 權                    | ŻR     |      |       |     |
|                      | 10  |            | 異教         | 別1 最約月   | 9份1        | 最約價1                 | 買賣權1   |      |       |     |
|                      |     |            |            |          |            | 7400                 |        |      |       |     |
|                      |     |            | <b>夏</b> 3 | 進 201    | 111        | 7500                 | 買權     |      |       |     |
|                      |     |            | 賣          | 出 201    | 112        | 7600                 | 賣權     |      |       |     |
|                      |     |            |            | 201      | 201        | 7700                 | 6      |      |       |     |
|                      |     |            |            |          | 翼道         | <u>بر</u>            | 出現價    |      |       |     |
|                      |     |            | * 2.2      | 五樓價格可自   | -<br>動帶入   | -<br>價格欄位            |        |      |       |     |
|                      |     |            |            | 買        |            |                      | 賣      |      |       |     |
|                      |     |            |            |          |            |                      |        |      |       |     |
|                      |     |            |            |          |            |                      |        |      |       |     |
|                      |     |            |            |          |            |                      |        |      |       |     |
|                      |     |            |            | _        |            |                      |        |      |       |     |
|                      |     |            |            |          |            |                      |        |      |       |     |
|                      |     |            |            |          |            |                      |        |      |       |     |
|                      |     |            |            |          |            |                      |        |      |       |     |
| <br>= #              |     |            | 4          |          |            |                      | a data |      | 64112 |     |

 2.於選單選擇買賣別、履約月份、履約價、買 賣權

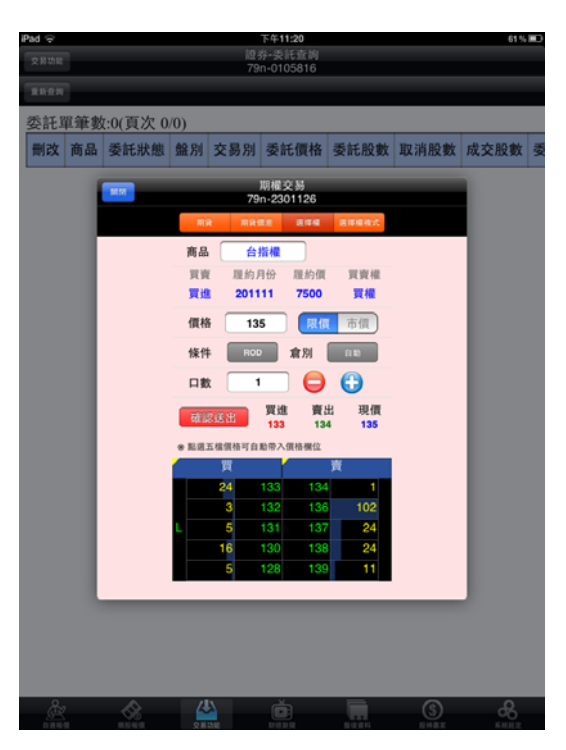

3.選擇價格/條件/倉別/口數。按【確認送出】 即可將委託單送出

2-4、選擇權複式

| 新SIM卡   | ê   |       |       |        |      | 上午         | 8:06 |      |            |            |         | 97% (00) |
|---------|-----|-------|-------|--------|------|------------|------|------|------------|------------|---------|----------|
| 文石功田    |     |       |       |        |      | 證券-該       |      |      |            |            |         |          |
|         |     |       |       |        |      |            |      |      |            |            |         |          |
| 重新资料    |     |       |       |        |      |            |      |      |            |            |         |          |
| 委託      | 單筆塑 | 1:0(頁 | 次 0/0 | )      |      | _          | _    |      |            |            |         |          |
| 刪改      | 明細  | 商品    | 種類    | 委託信    | 格    | 委股         | 數    | 成均   | 價          | 成股數        | 委託狀態    | 委託書號     |
|         | 1   | MR    |       |        |      | WHA        | Ω.   |      |            | •          |         |          |
|         |     |       |       | 88     | 1    | 19/82      | 1    | 1545 | <b>R</b> 1 | anne.      |         |          |
|         |     |       |       | 商品     |      | 台指權        |      |      | i II G     | 6 <b>8</b> |         |          |
|         |     |       |       | 資源     | NE.  | 鉤月份        | 履    | 約價   | 1          | 買賣権        |         |          |
|         |     |       |       | •      |      | •          |      | •    |            |            |         |          |
|         |     |       |       |        | _    | •          |      | •    |            | ~          |         |          |
|         |     |       | _     | 價格     | L    |            |      | 取情   | 1          | 市價         |         |          |
|         |     |       |       | 條件     |      | 100        | 愈    | 81   | B          | <b>i</b> # |         |          |
|         |     |       |       | 口数     |      | া          |      | 0    | E          | 9          |         |          |
|         |     |       |       | 7840.8 | 1.96 | <b>F</b> i | a:   | 賣出   | в          | 現價         |         |          |
|         |     |       |       |        |      |            |      | -    |            | •          |         |          |
|         |     |       |       |        |      |            |      |      |            |            |         |          |
|         |     |       |       |        |      |            |      |      |            |            |         |          |
|         |     |       |       |        |      |            |      |      |            |            |         |          |
|         |     |       |       |        |      |            |      |      |            |            |         |          |
|         |     |       |       |        |      |            |      |      |            |            |         |          |
|         |     |       |       |        |      |            |      |      |            |            |         |          |
|         |     |       |       |        |      |            |      |      |            |            |         |          |
|         |     |       |       |        |      |            |      |      |            |            |         |          |
|         |     |       |       |        |      |            |      |      |            |            |         |          |
|         |     |       |       |        |      |            |      |      |            |            |         |          |
| æ       | 1   | A     |       | /45    |      | đ          | 5    |      | 18         | 17.1       | (1)     | .0       |
| 1.15.10 |     | =54   |       | RINK   |      |            |      |      |            | 100        | E H L L | 20       |

| Pad 🛜 |     |          |     |      | 下4           | ¥11:20          |      |                 | 61 %                       | Ē |
|-------|-----|----------|-----|------|--------------|-----------------|------|-----------------|----------------------------|---|
|       |     |          |     |      | 證券-<br>79n-0 | 委託查询<br>0105816 |      |                 |                            |   |
|       |     |          |     |      |              | _               |      |                 |                            |   |
| 委託    | 電筆劇 | 7:0(百次 0 | /0) |      |              |                 |      |                 |                            |   |
| 刪改    | 商品  | 委託狀態     | 盤別  | 交易   | 別星           | 長託價格            | 委託股劃 | 取消股數            | 成交股數                       | 委 |
|       |     | _        | =   |      | 1177 3       | 思わる 58          | _    |                 |                            |   |
|       |     | BR FR    |     |      | 79n-2        | 2301126         |      |                 |                            |   |
|       |     |          | RA  |      | 選擇           | 權複式             | 完成   |                 |                            |   |
|       |     |          | 買賣  | 別1 履 | 約月份          | 1 服約價1          | 買賣權1 |                 |                            |   |
|       |     |          |     |      |              |                 |      |                 |                            |   |
|       |     |          | 買注  | 進 2  | 0111         | 1 5800          | 買權   |                 |                            |   |
|       |     |          | 賣   | 出 2  | 0111:        | 2 5900          | 賣權   |                 |                            |   |
|       |     |          | 東東  | 別2 履 | 約月份          | 2 服約價2          | 買賣櫃2 |                 |                            |   |
|       |     |          | 買注  | 進    |              | 5800            |      |                 |                            |   |
|       |     |          | 爽   | 出 2  | 0111         | 1 5900          | 買權   |                 |                            |   |
|       |     |          |     | 2    | 0111:        | 2 6000          | 賣權   |                 |                            |   |
|       |     |          |     | 2    | 0120         | 1 6100          |      |                 |                            |   |
|       |     |          |     |      |              |                 |      |                 |                            |   |
|       |     |          |     |      |              |                 |      |                 |                            |   |
|       |     |          |     |      |              |                 |      |                 |                            |   |
|       |     |          |     |      |              |                 |      |                 |                            |   |
|       |     |          |     |      |              |                 |      |                 |                            |   |
|       |     |          |     |      |              |                 |      |                 |                            |   |
|       |     |          |     |      |              |                 |      |                 |                            |   |
| ~     |     |          |     |      |              | ~               | _    | -               |                            |   |
| , Å   | 7   |          | 4   |      |              |                 | 11   | (\$)<br>E = 2.2 | <b>R R R R R R R R R R</b> |   |

1.切換至【選擇權複式】類,點選商品選單列

2.於選單選擇兩腳之買賣別、履約月份、履約 價、買賣權

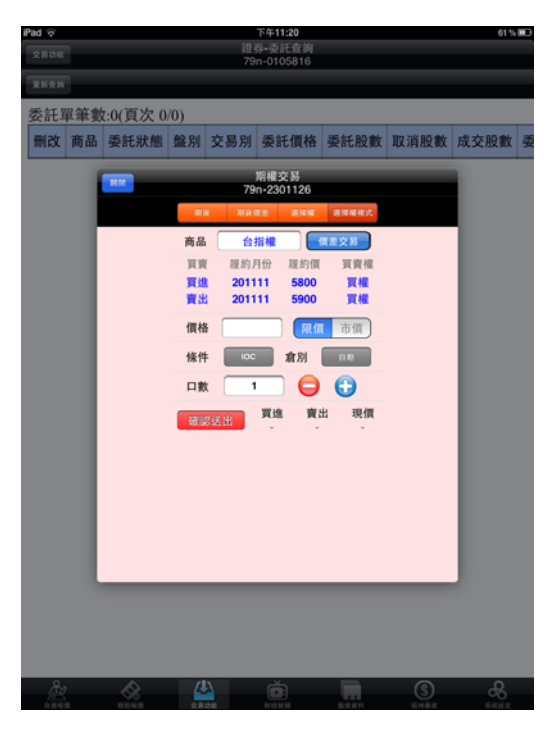

3.選擇價格/條件/倉別/口數。按【確認送出】 即可將委託單送出

證券帳務

一、委託回報

| 8-00 *<br>2.8.08 | 下午11:21<br>證券-委託查詢<br>79n-0105816 |      |      | 61 % |   | iPad o<br>इस्रक्ष |     |          |     | 證<br>79 | 下午11:21<br>券•委託查詢<br>n-0105816 |      |      |     |
|------------------|-----------------------------------|------|------|------|---|-------------------|-----|----------|-----|---------|--------------------------------|------|------|-----|
|                  |                                   |      |      |      |   | 1600              |     |          |     |         |                                |      |      |     |
| 26 84            |                                   |      |      |      |   | 委託                | 單筆數 | 2:0(頁次 0 | /0) |         |                                |      | _    |     |
| 證券下單 >           | 委託價格                              | 委託股數 | 取消股數 | 成交股數 | 委 | 刪改                | 商品  | 委託狀態     | 盤別  | 交易別     | 委託價格                           | 委託股數 | 取消股數 | 成交展 |
| 報務               |                                   |      |      |      |   |                   |     |          |     |         |                                |      |      |     |
| 證券-委託查詢 >        |                                   |      |      |      |   |                   |     |          |     |         |                                |      |      |     |
| 證券-成交查詢 >        |                                   |      |      |      |   |                   |     |          |     |         |                                |      |      |     |
| 證券-庫存查詢 >        |                                   |      |      |      |   |                   |     |          |     |         |                                |      |      |     |
| 證券-對帳單查詢 >       |                                   |      |      |      |   |                   |     |          |     |         |                                |      |      |     |
| 證券-預估應收付款 >      |                                   |      |      |      |   |                   |     |          |     |         |                                |      |      |     |
| 證券-維持率查約 >       |                                   |      |      |      |   |                   |     |          |     |         |                                |      |      |     |
| 證券-歷史成交查詢 >      |                                   |      |      |      |   |                   |     |          |     |         |                                |      |      |     |

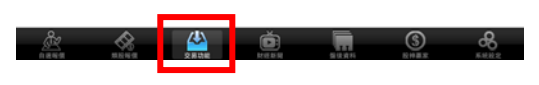

1.點選下方功能選單【交易功能】
 再點選左上【交易功能】鈕,選擇「證券」類
 >「證券-委託回報」

2.可查詢委託回報,及進行委託單之刪單/改量

數 委

### 二、成交回報

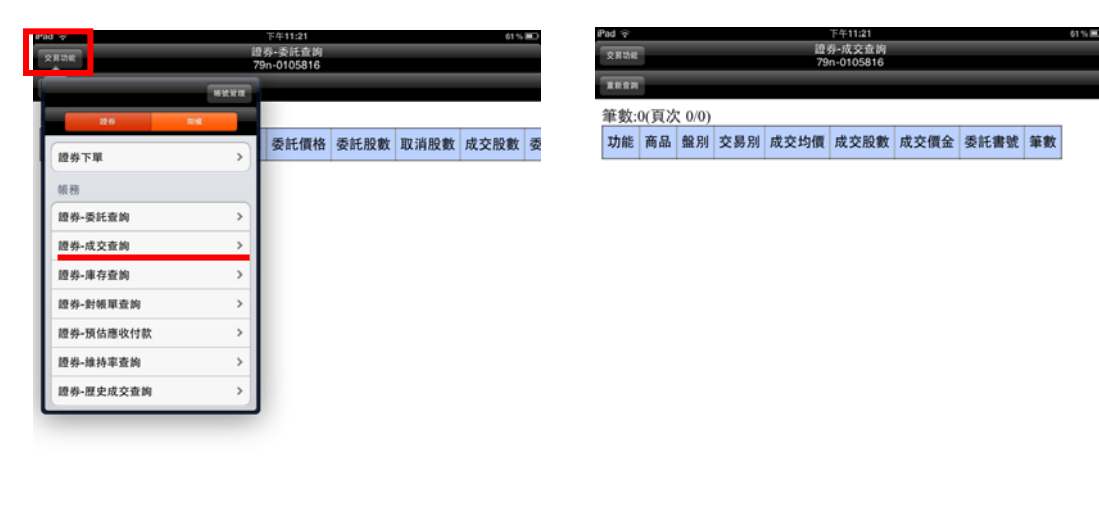

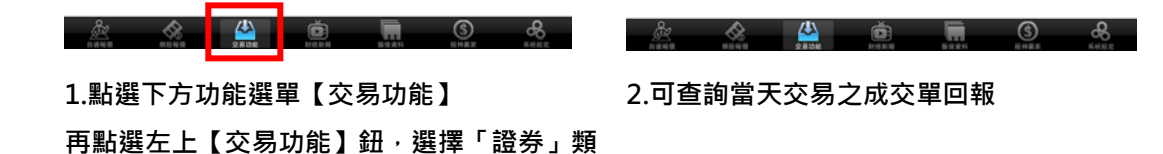

三、庫存查詢

>「證券-成交回報」

| 2-30 · •<br>交易功能 | 記号<br>79r   | 下午11:21<br>券-委託查詢<br>n-0105816 |               |               | 61 % 3       | 0  | iPad 令<br>文用功能  |           |             |          |      | 下午11:21<br>證券-庫存查書<br>79n-0105810 | 6<br>6   |     |       | 61 % 🔳 |
|------------------|-------------|--------------------------------|---------------|---------------|--------------|----|-----------------|-----------|-------------|----------|------|-----------------------------------|----------|-----|-------|--------|
|                  | C,          | -                              |               |               |              |    | RRAN            |           | h ou        |          | _    | _                                 | _        | -   | -     | -      |
| 26 84            |             | 禾红雁故                           | 禾红阳敷          | THT IN AD BO  | 武大四十         | 釆  | <b>車奴</b><br>下單 | 0(貝<br>當沖 | 次 0/0<br>商品 | ))<br>種類 | 昨餘殷數 | 今餘股數                              | 成本均價     | 今委冒 | 今成買   | 今委會    |
| 證券下單 3           | >]-         | 34411411                       | 35781.012.924 | AX /FI /IX 9X | AC SC IIX 9X | 34 | 1.              | part 1    | 1-1 144     | 100794   |      | 1 1110 100                        | 1411-204 | 100 | 1.000 | 100    |
| 帳務               |             |                                |               |               |              |    |                 |           |             |          |      |                                   |          |     |       |        |
| 證券-委託查約 >        | <u>&gt;</u> |                                |               |               |              |    |                 |           |             |          |      |                                   |          |     |       |        |
| 證券-成交查詢 >        |             |                                |               |               |              |    |                 |           |             |          |      |                                   |          |     |       |        |
| 證券-庫存臺詢          | <u>}</u>    |                                |               |               |              |    |                 |           |             |          |      |                                   |          |     |       |        |
| 證券-對帳單查詢 >       | <u>}</u>    |                                |               |               |              |    |                 |           |             |          |      |                                   |          |     |       |        |
| 證券-預估應收付款 >      | <u>}</u>    |                                |               |               |              |    |                 |           |             |          |      |                                   |          |     |       |        |
| 證券-維持率查詢 >       | 2           |                                |               |               |              |    |                 |           |             |          |      |                                   |          |     |       |        |
| 證券-歷史成交查詢 2      |             |                                |               |               |              |    |                 |           |             |          |      |                                   |          |     |       |        |

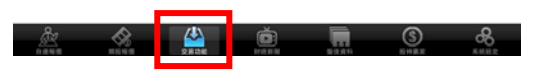

1.點選下方功能選單【交易功能】再點選左上
 【交易功能】鈕,選擇「證券」類>「證券 庫存查詢」

 2. 可查詢證券庫存資料/損益,以及進行庫存 下單

### 四、對帳單查詢

>「證券-對帳單查詢」

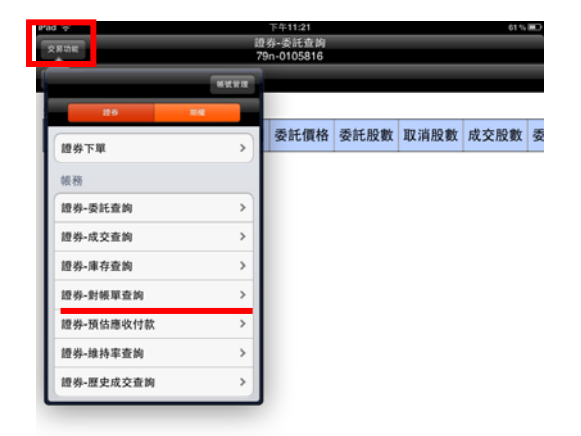

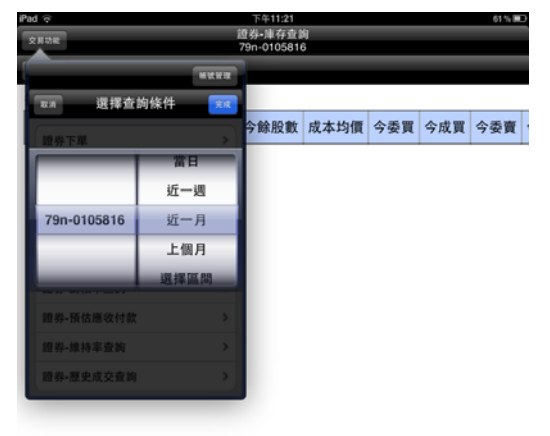

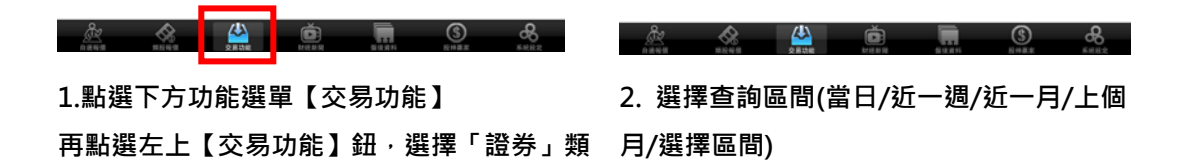

| iPad 후  |              | 下午11:21                  |   |  | 61 % 💻 |
|---------|--------------|--------------------------|---|--|--------|
| 交易功能    | 19           | - 劳- 封帳軍查<br>79n-0105816 | 8 |  | ***    |
| REAR    |              |                          |   |  |        |
| 應收付總額:0 | 筆數:0(頁次 0/0) |                          |   |  |        |
|         |              |                          |   |  |        |

商品 成交日期 交易別 成交股數 成交單價 成交價金 手續費 交易稅 應收付素 當日資料請於晚間07:00後查詢

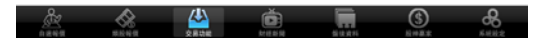

### 3.查詢指定期間之成交單及應收付金額

#### 五、預估應收付款

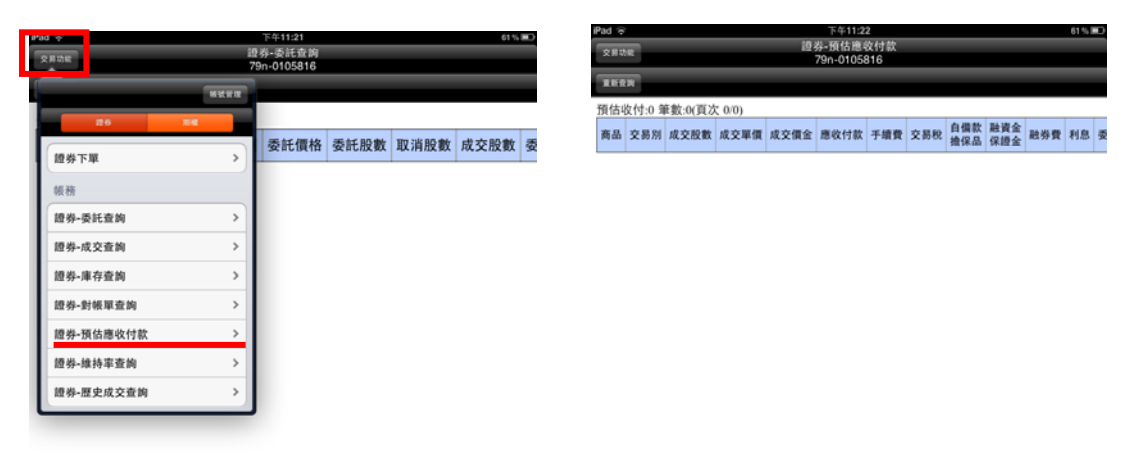

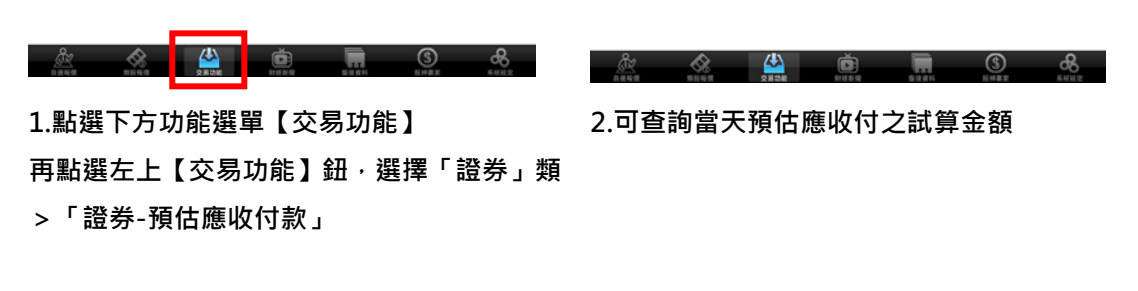

六、維持率查詢

|           |          | T-# 11-21            |      |      | 61.0 |   | iPad 🤤 |     |        |    |
|-----------|----------|----------------------|------|------|------|---|--------|-----|--------|----|
| 5.00 E    | 11<br>7  | 發-委託查約<br>9n-0105816 |      |      | 61%  |   | 交易功能   |     |        |    |
|           | -        |                      |      |      |      |   | RUCH   |     |        |    |
| 20        | 114      |                      |      |      |      |   | 整戶約    | 隹持率 | : 筆數:( | )( |
| 證券下單      | >        | 委託價格                 | 委託股數 | 取消股數 | 成交股數 | 委 | 商品     | 類別  | 庫存殷數   | 1  |
| 帳務        |          |                      |      |      |      |   |        |     |        |    |
| 證券-委託查詢   | >        |                      |      |      |      |   |        |     |        |    |
| 證券-成交查詢   | >        |                      |      |      |      |   |        |     |        |    |
| 證券-庫存查詢   | >        |                      |      |      |      |   |        |     |        |    |
| 證券-對帳單查詢  | >        |                      |      |      |      |   |        |     |        |    |
| 證券-預估應收付款 | >        |                      |      |      |      |   |        |     |        |    |
| 證券-維持率查詢  | >        |                      |      |      |      |   |        |     |        |    |
| 透過-履史成交查加 | <u>,</u> |                      |      |      |      |   |        |     |        |    |

| p==11:23    |  |
|-------------|--|
| 證券-維持率查詢    |  |
| 79n-0105816 |  |

次 0/0)

交價 維持率 現價 市值 成交日期 融資金額 融券擔保

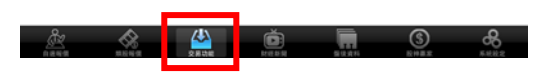

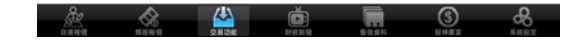

1.點選下方功能選單【交易功能】 再點選左上【交易功能】鈕,選擇「證券」類 >「證券-維持率查詢」

2.可查詢目前證券維持率狀況

七、歷史成交查詢

|   | ad o      |      | 下午11:21                | 61 % 8    | iPad 🤶    |         |       | 下午11:21              |        |     |     | 61 % 8 |
|---|-----------|------|------------------------|-----------|-----------|---------|-------|----------------------|--------|-----|-----|--------|
| Ĩ | 2808      | 10   | 登券-委託查詢<br>79n-0105816 |           | 交易动能      |         |       | 世务•庫存宣<br>79n-010581 | 6<br>6 |     |     |        |
| ſ |           | **** |                        |           |           |         | ****  |                      |        |     |     |        |
|   | 26        | 114  |                        |           | 12.0      | 選擇查訓    | 胸條件 🔀 |                      |        |     |     |        |
| 1 | 博恭下算      | •    | 委託價格 委託股數              | 取消股數 成交股數 | 委         | 躍       | >     | 今餘股數                 | 成本均價   | 今委買 | 今成買 | 今委賣    |
|   | 10.77     |      |                        |           |           |         | 當日    |                      |        |     |     |        |
| 1 | 報務        |      |                        |           | _         |         | 近一週   |                      |        |     |     |        |
| 1 | 證券-委託查詢   | >    |                        |           | 790       | 0105916 | 近-8   |                      |        |     |     |        |
| 1 | 證券-成交查詢   | >    |                        |           | 7.511     | 0103810 | 21-13 |                      |        |     |     |        |
| 1 | 證券-庫存查詢   | >    |                        |           |           | -       | 上個月   |                      |        |     |     |        |
| I | 證券-對帳單查詢  | >    |                        |           |           |         | 選擇區間  |                      |        |     |     |        |
| I | 證券-預估應收付款 | >    |                        |           | 1日 49     | 價估應收付款  |       |                      |        |     |     |        |
| I | 證券-維持率查詢  | >    |                        |           | 1日 491    | 维持率查约   |       |                      |        |     |     |        |
| 1 | 博典,展中成交查询 | >    |                        |           | AND 458-1 | 歷史成交查詢  |       |                      |        |     |     |        |
|   |           |      | ,                      |           |           |         |       |                      |        |     |     |        |
|   |           |      |                        |           |           |         |       |                      |        |     |     |        |

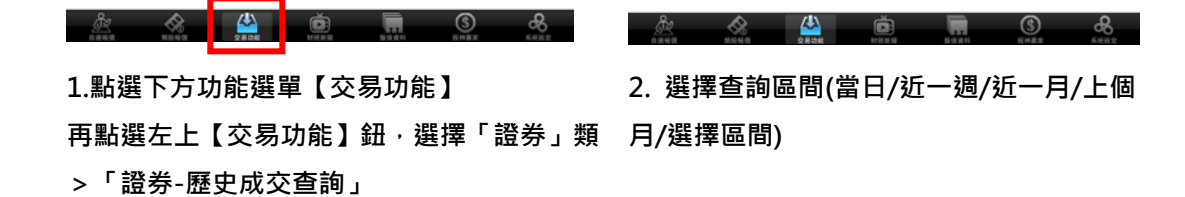

| iPad 👳 | 下午11:23                  | 61%            |
|--------|--------------------------|----------------|
| 交易动能   | 證券-歷史成交查詢<br>79n-0105816 | <b>2</b> 211.1 |
| INCH   |                          |                |

筆數:0(頁次 0/0) 成交日期 商品 交易別 成交股數 成交均價 成交價金 委託書號 當日資料請於晚間07:00後查詢

| <u>Å2</u> | 2828 | Č. | <br>(\$)<br>8 + 8 + 8 | <b>8</b> |
|-----------|------|----|-----------------------|----------|
|           |      |    |                       |          |

3.查詢指定期間之成交單內容

期權帳務

### -、委託回報

| 280k       | 期權-委託查<br>79n-230112 | 約<br>6 |      |      | 01 % <b>H</b> | Rad e<br>Radia |       |     |     |     | 下午11<br>期權-委員<br>79n-230 | :25<br>毛查詢<br>1126 |      |      | 61% 🖬  |
|------------|----------------------|--------|------|------|---------------|----------------|-------|-----|-----|-----|--------------------------|--------------------|------|------|--------|
|            | -                    |        |      |      |               | REAM           |       |     |     |     |                          |                    |      |      |        |
| 12 6 R H   |                      |        |      |      |               | 筆數:0           | (頁次 ( | /0) | _   |     |                          |                    |      |      |        |
| 期權下單       | 委託價格                 | 委託口數   | 取消口數 | 成交口數 | 成交            | 刪改             | 商品 買  | 實利  | 的 委 | 託狀態 | 委託價格                     | 委託口數               | 取消口數 | 成交口數 | 成交均價 🕅 |
| 帳務         |                      |        |      |      |               |                |       |     |     |     |                          |                    |      |      |        |
| 期權-委託查詢    |                      |        |      |      |               |                |       |     |     |     |                          |                    |      |      |        |
| 期權-成交回報    |                      |        |      |      |               |                |       |     |     |     |                          |                    |      |      |        |
| 期權-未平倉查詢   |                      |        |      |      |               |                |       |     |     |     |                          |                    |      |      |        |
| 期權-平倉壹鉤    |                      |        |      |      |               |                |       |     |     |     |                          |                    |      |      |        |
| 期權-權益數查詢   |                      |        |      |      |               |                |       |     |     |     |                          |                    |      |      |        |
| 期權-出入金查詢 2 |                      |        |      |      |               |                |       |     |     |     |                          |                    |      |      |        |
| 期權-歷史成交查詢  |                      |        |      |      |               |                |       |     |     |     |                          |                    |      |      |        |
| <u> </u>   |                      |        |      |      |               |                |       |     |     |     |                          |                    |      |      |        |
|            |                      |        |      |      |               |                |       |     |     |     |                          |                    |      |      |        |

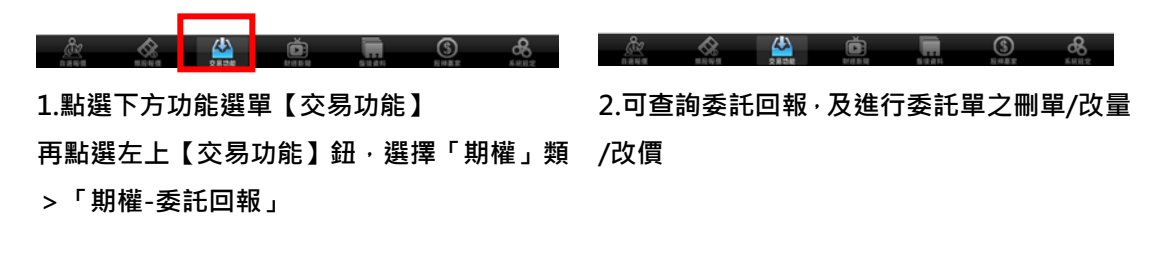

二、成交回報

| 1. H 10 H |      | 下年11:25<br>期權-委託查<br>79n-230112 | 約<br>6 |      |      | 15.00 | iPad 수<br>호뷰차 | t    |        |    |      | 下午11:25<br>期權-成交回<br>79n-2301120 | R<br>S |    |
|-----------|------|---------------------------------|--------|------|------|-------|---------------|------|--------|----|------|----------------------------------|--------|----|
|           | NUT  |                                 |        |      |      |       | 10.0540       |      |        |    |      |                                  |        |    |
| 12.6      | 1142 |                                 |        |      |      |       | 筆數            | 0(頁) | C 0/0) |    |      |                                  |        |    |
| 期權下單      | >    | 委託價格                            | 委託口數   | 取消口數 | 成交口數 | 成交    | 明維            | 商品   | 買賣     | 倉別 | 成交均價 | 成交口數                             | 委託書號   | 筆數 |
| 帳務        |      |                                 |        |      |      |       |               |      |        |    |      |                                  |        |    |
| 期權-委託查詢   | >    |                                 |        |      |      |       |               |      |        |    |      |                                  |        |    |
| 期權-成交回報   | >    |                                 |        |      |      |       |               |      |        |    |      |                                  |        |    |
| 期權-未平倉查詢  | >    |                                 |        |      |      |       |               |      |        |    |      |                                  |        |    |
| 期程-平倉壹鉤   | >    |                                 |        |      |      |       |               |      |        |    |      |                                  |        |    |
| 期權-權益數查询  | >    |                                 |        |      |      |       |               |      |        |    |      |                                  |        |    |
| 期權-出入金查詢  | >    |                                 |        |      |      |       |               |      |        |    |      |                                  |        |    |
| 期權-歷史成交查詢 | >    |                                 |        |      |      |       |               |      |        |    |      |                                  |        |    |

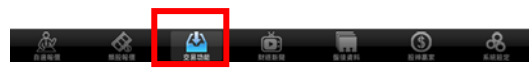

1.點選下方功能選單【交易功能】 再點選左上【交易功能】鈕·選擇「期權」類

2.可查詢期權相關成交單回報

三、未平倉查詢

>「期權-成交回報」

| iP | had S     |      | 下午11:25               |        |      | 6    | 1% 💷 | iPad 🤤 |      |       |     |    | 下午1             | 1:25           |      |    |    | 60% 💷 |
|----|-----------|------|-----------------------|--------|------|------|------|--------|------|-------|-----|----|-----------------|----------------|------|----|----|-------|
| 1  | 文用功能      | 1    | 開櫂-委託查<br>19n-2301126 | 4<br>5 |      |      |      | 交易功能   |      |       |     |    | 期權-未平<br>79n-23 | F-倉査尚<br>01126 |      |    |    |       |
| L  |           | NUM  |                       |        |      |      |      | ENGN   |      |       |     |    |                 |                |      |    |    |       |
|    | 26        | Nitz |                       |        |      |      |      | 筆數:    | 0(頁次 | ( 0/0 |     | _  |                 |                |      |    |    |       |
| ļ  | 期權下單      | >    | 委託價格                  | 委託口數   | 取消口數 | 成交口數 | 成交   | 下單     | 明細   | 商品    | 買賣別 | 口數 | 成均價             | 現價             | 未平損益 | 幣別 | 筆數 |       |
|    | 帳務        |      |                       |        |      |      |      |        |      |       |     |    |                 |                |      |    |    |       |
|    | 期權-委託查詢   | >    |                       |        |      |      |      |        |      |       |     |    |                 |                |      |    |    |       |
|    | 期權-成交回報   | >    |                       |        |      |      |      |        |      |       |     |    |                 |                |      |    |    |       |
| I  | 期櫂-未平倉查詢  | >    |                       |        |      |      |      |        |      |       |     |    |                 |                |      |    |    |       |
|    | 期權-平倉查詢   | >    |                       |        |      |      |      |        |      |       |     |    |                 |                |      |    |    |       |
|    | 期權-權益數查詢  | >    |                       |        |      |      |      |        |      |       |     |    |                 |                |      |    |    |       |
| I  | 期櫂-出入金查詢  | >    |                       |        |      |      |      |        |      |       |     |    |                 |                |      |    |    |       |
|    | 期權-歷史成交查詢 | >    |                       |        |      |      |      |        |      |       |     |    |                 |                |      |    |    |       |
|    | ·         |      | •                     |        |      |      |      |        |      |       |     |    |                 |                |      |    |    |       |
|    |           |      |                       |        |      |      |      |        |      |       |     |    |                 |                |      |    |    |       |

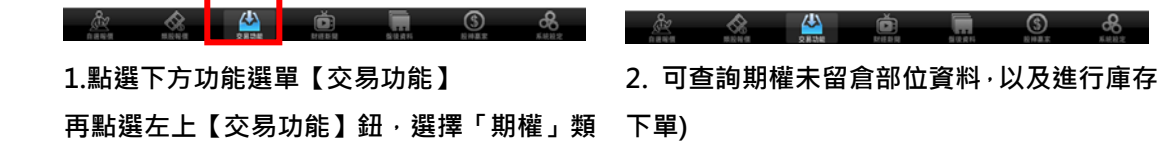

四、平倉查詢

>「期權-未平倉查詢」

|          | _      | /9n-230112 | 0    |      |      |    |
|----------|--------|------------|------|------|------|----|
|          | MILLIE |            |      |      |      |    |
| 126 1    | 142    | -          |      |      |      |    |
| 權下單      | >      | 委託價格       | 委託口數 | 取消口數 | 成交口數 | 成交 |
| 務        |        |            |      |      |      |    |
| 櫂-委託查詢   | >      |            |      |      |      |    |
| 櫂-成交回報   | >      |            |      |      |      |    |
| 櫂-未平倉查鉤  | >      |            |      |      |      |    |
| 櫂-平倉壹询   | >      |            |      |      |      |    |
| 權-權益數查詢  | >      |            |      |      |      |    |
| 權-出入全查詢  | >      |            |      |      |      |    |
| 櫂-歷史成交查鉤 | >      |            |      |      |      |    |

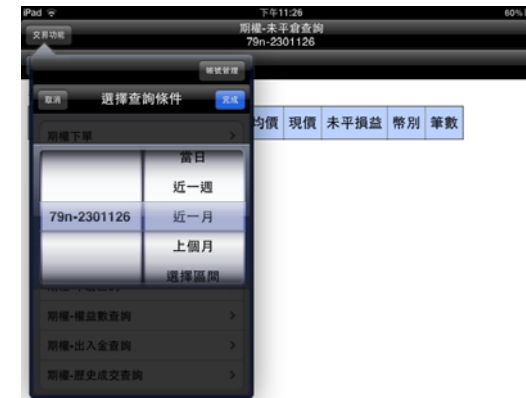

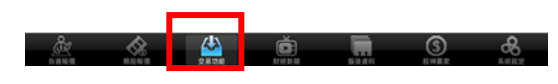

2 選擇查詢區間(當天/近一週/近一月/上個月/

選擇區間)

1.點選下方功能選單【交易功能】 再點選左上【交易功能】鈕·選擇「期權」類

>「期權-平倉部位查詢」

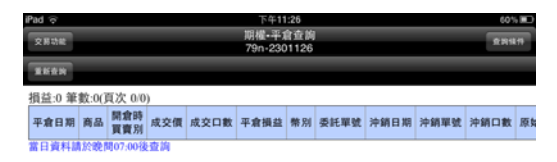

à: 🐼 🗳 👼 🖬 3 &

3.查詢指定期間之期權平倉記錄

五、權益數查詢

| 2H08                | 下午11:25<br>明櫂-委託查師<br>79n-2301126 | il<br>I |      | 6    | 15.00 | Pad 令<br>文用功能 |      |       | 期相<br>79 | 下年11:26<br> -櫂益數查詢<br>n-2301126 |        |           | 60% 💷    |
|---------------------|-----------------------------------|---------|------|------|-------|---------------|------|-------|----------|---------------------------------|--------|-----------|----------|
| ини                 |                                   |         |      |      |       | THE R         | t 🛣  |       |          |                                 |        |           |          |
| 12.6 N.M.           |                                   |         |      |      |       | 項目            | 台幣   | (TWD) |          |                                 |        |           |          |
| 4048 yr 80          | 委託價格                              | 委託口數    | 取消口數 | 成交口數 | 成交    | 前日餘額          | 1    | 0     |          |                                 |        |           |          |
| 「開催下車」              |                                   |         |      |      |       | 手續費           |      | 0     |          |                                 |        |           |          |
| 银務                  |                                   |         |      |      |       | 營業税           |      | 0     |          |                                 |        |           |          |
| 期權-委託查詢 >           |                                   |         |      |      |       | 期交税           |      | 0     |          |                                 |        |           |          |
| 期權-成交回報 >           |                                   |         |      |      |       | 今日存提金         | 额    | 0     |          |                                 |        |           |          |
| 期權-未平倉查約 >          |                                   |         |      |      |       | 平倉損益          |      | 0     |          |                                 |        |           |          |
| <b>岩橋-王合売加 &gt;</b> |                                   |         |      |      |       | 未平倉損          | ž    | 0     |          |                                 |        |           |          |
|                     |                                   |         |      |      |       | 本日欄当          |      | 0     |          |                                 |        |           |          |
| 局權•權益數堂詞 >          |                                   |         |      |      |       | 買方權利市         | 值    | 0     |          |                                 |        |           |          |
| 期權•出入金查詢 >          |                                   |         |      |      |       | 賣方權利市         | 值    | 0     |          |                                 |        |           |          |
| 期權-歷史成交查詢 >         |                                   |         |      |      |       | 委託權利:         | k    | 0     |          |                                 |        |           |          |
|                     | ,                                 |         |      |      |       | 權利金收;         | ž.   | 0     |          |                                 |        |           |          |
|                     |                                   |         |      |      |       | 原始保證          | è.   | 0     |          |                                 |        |           |          |
|                     |                                   |         |      |      |       | 维持保證          | è .  | 0     |          |                                 |        |           |          |
|                     |                                   |         |      |      |       | 今日餘暫          | 1    | 0     |          |                                 |        |           |          |
|                     |                                   |         |      |      |       | 下單可用保         | 8±   | 0     |          |                                 |        |           |          |
|                     |                                   |         |      |      |       | 追繳金額(         | D)   | 0     |          |                                 |        |           |          |
|                     |                                   |         |      |      |       | 维持率           |      | 0.00  |          |                                 |        |           |          |
|                     |                                   |         |      |      |       | 可提領金          | a .  | 0     |          |                                 |        |           |          |
|                     |                                   |         |      |      |       | 清算權益          | tk 🛛 | 0     |          |                                 |        |           |          |
|                     |                                   |         |      |      |       | 浮動損益          |      | 0     |          |                                 |        |           |          |
|                     |                                   |         |      | _    |       | 脚動權利          | 6    | 0     |          |                                 |        |           |          |
|                     |                                   | a dan   |      | Å    | 2     | A REAL        |      | 8     |          |                                 | 5.2.61 | S<br>RHEE | <b>8</b> |

2.查詢帳戶之權益數資訊

1.點選下方功能選單【交易功能】

再點選左上【交易功能】鈕,選擇「期權」類

>「期權-權益數查詢」

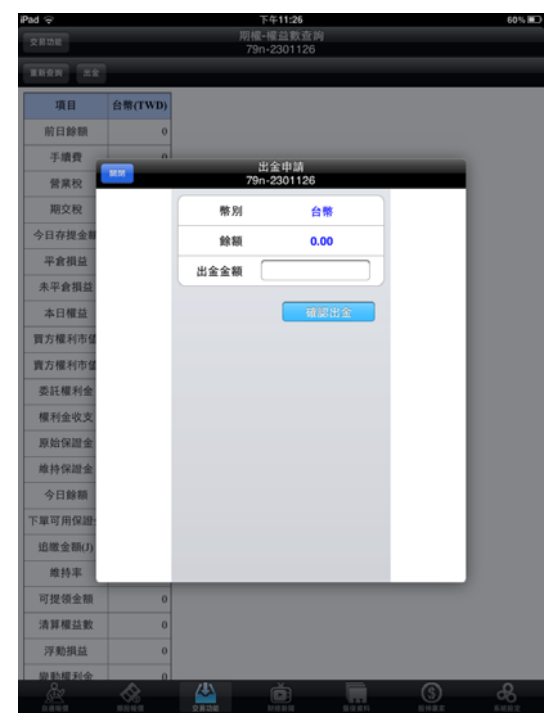

## 3.點選前項上方【出金】,可進行出金申請

六、出入金查詢

| ĺ | 2808                      | 下年11:25 61% mD<br>期權-委託查詢<br>79n-2301126 | iPad 它<br>交易功能 第1                         | 下年11:27 60% 配<br>權-出入全查約<br>9n-2301126 重新編件 |
|---|---------------------------|------------------------------------------|-------------------------------------------|---------------------------------------------|
|   |                           | 29m-2301128<br>委託價格 委託口數 取消口數 成交口數 成交    | ぼす () () () () () () () () () () () () () | 出金額 異動別 銀行代號 狀態 申請時間 序                      |
|   | 期權-出入金查詢 ><br>期權-歷史成交查約 > |                                          | 開樓→出入金查詢 ><br>開樓→歴史成交查約 >                 |                                             |

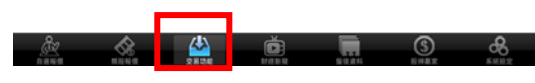

2. 選擇查詢區間(當天/近一週/近一月/上個

月/選擇區間)

1.點選下方功能選單【交易功能】

再點選左上【交易功能】鈕,選擇「期權」類

>「期權-出入金查詢」

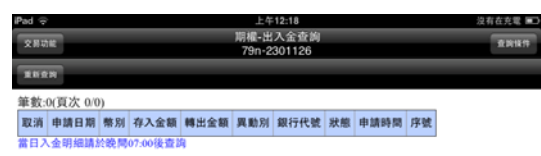

▲ ▲ ▲ ● ■ ● ▲ 3.查詢指定期間之出入金記錄

七、歷史成交查詢

| 2月功能      | 下<br>期櫂<br>79n | 午11:25<br>-委託查師<br>-2301126 | U<br>5 |      |      | 1% 📼 | iPad 令<br>文用功能 |               |     |
|-----------|----------------|-----------------------------|--------|------|------|------|----------------|---------------|-----|
|           | NUM T          | -                           | -      | -    | -    |      |                | san inn sir i |     |
| 調權下單      | Ma<br>参        | 託價格                         | 委託口數   | 取消口數 | 成交口數 | 成交   | 開根下            | 這種質           | 則傑件 |
| 帳務        |                |                             |        |      |      |      |                |               | 當日  |
| 期權-委託查詢   | >              |                             |        |      |      |      |                |               | 近一边 |
| 期權-成交回報   | >              |                             |        |      |      |      | 79n-2          | 301126        | 近一月 |
| 期權-未平倉查詢  | >              |                             |        |      |      |      |                |               | 上個月 |
| 期程-平倉查詢   | >              |                             |        |      |      |      |                |               | 選擇區 |
| 期權-權益數查詢  | >              |                             |        |      |      |      | 双月林建林          | 益教查询          |     |
| 期櫂-出入全查詢  | >              |                             |        |      |      |      | 期權-出           | 入金查詢          |     |
| 期櫂-歷史成交查詢 | >              |                             |        |      |      |      | 期權-思           | 史成交查詢         |     |

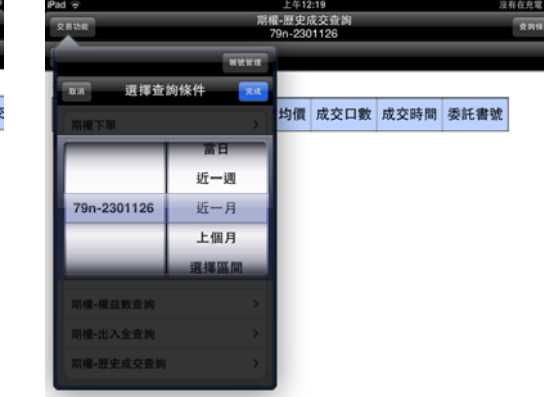

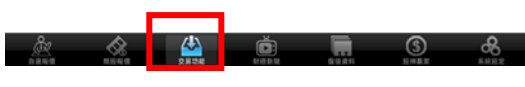

1.點選下方功能選單【交易功能】

再點選左上【交易功能】鈕,選擇「期權」類

### >「期權-歷史成交查詢」

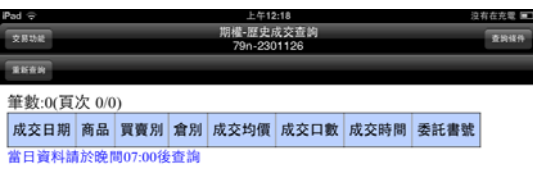

2. 選擇查詢區間(當天/近一週/近一月/上個

月/選擇區間)

3.查詢指定期間之歷史成交記錄